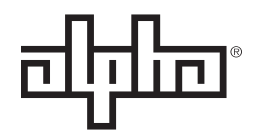

an EnerSys® company

# PowerBay<sup>+™</sup> Half Size BDFB Advanced Compact Secondary Distribution System **Technical Manual**

Effective: January 2020

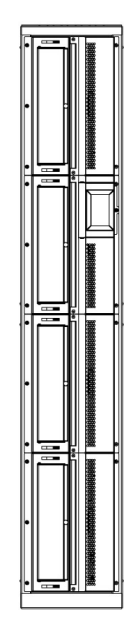

# Safety Notes

Alpha Technologies Services, Inc. considers customer safety and satisfaction its most important priority. To reduce the risk of injury or death and to ensure continual safe operation of this product, certain information is presented differently in this manual. Alpha<sup>®</sup> tries to adhere to ANSI Z535 and encourages special attention and care to information presented in the following manner:

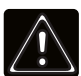

#### WARNING! GENERAL HAZARD

GENERAL HAZARD WARNING provides safety information to PREVENT INJURY OR DEATH to the technician or user.

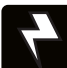

#### WARNING! ELECTRICAL HAZARD

ELECTRICAL HAZARD WARNING provides electrical safety information to PREVENT INJURY OR DEATH to the technician or user.

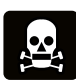

#### WARNING! FUMES HAZARD

FUMES HAZARD WARNING provides fumes safety information to PREVENT INJURY OR DEATH to the technician or user.

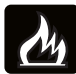

#### WARNING! FIRE HAZARD

FIRE HAZARD WARNING provides flammability safety information to PREVENT INJURY OR DEATH to the technician or user.

There may be multiple warnings associated with the call out. Example:

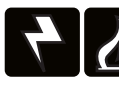

#### WARNING! ELECTRICAL & FIRE HAZARD

This WARNING provides safety information for both Electrical AND Fire Hazards

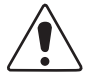

#### CAUTION!

CAUTION provides safety information intended to PREVENT DAMAGE to material or equipment.

#### NOTICE:

NOTICE provides additional information to help complete a specific task or procedure.

#### ATTENTION:

ATTENTION provides specific regulatory/code requirements that may affect the placement of equipment and /or installation procedures.

The following sections contain important safety information that must be followed during the installation and maintenance of the equipment and batteries. Read all of the instructions before installing or operating the equipment, and save this manual for future reference.

# PowerBay<sup>+™</sup> Half Size BDFB Advanced Compact Secondary Distribution System Technical Manual C048-741-30 R01, Rev. B

Effective: January 2020

### © 2020 by Alpha Technologies Services, Inc.

# Disclaimer

Images contained in this manual are for illustrative purposes only. These images may not match your installation. Operator is cautioned to review the drawings and illustrations contained in this manual before proceeding. If there are questions regarding the safe operation of this powering system, please contact Alpha Technologies Services, Inc. or your nearest Alpha representative.

Alpha shall not be held liable for any damage or injury involving its enclosures, power supplies, generators, batteries or other hardware if used or operated in any manner or subject to any condition not consistent with its intended purpose or is installed or operated in an unapproved manner or improperly maintained.

# **Contact Information**

| Sales information and customer service in USA (7AM to 5PM, Pacific Time):                  | 1 800 322 5742 |
|--------------------------------------------------------------------------------------------|----------------|
| Complete Technical Support in USA<br>(7AM to 5PM, Pacific Time or 24/7 emergency support): | 1 800 863 3364 |
| Sales information and Technical Support in Canada:                                         | 1 888 462 7487 |
| Website:                                                                                   | www.alpha.com  |

# Contents

| 1.0 Purpose and Applicability           1.1 Product Model                       | <b>6</b><br>6 |
|---------------------------------------------------------------------------------|---------------|
| 2.0 Theory of Operation                                                         | 6             |
| 3.0 Unpacking and Inspection                                                    | 6             |
| 4.0 Installation                                                                | 7             |
| 4.1 Installation Preparation                                                    | 7             |
| 4.1.1 Elevated Operating Ambient                                                | 7             |
| 4.1.2 Reduced Air Flow                                                          | 7             |
| 4.1.3 Mechanical Loading                                                        | 7             |
| 4.1.4 Circuit Overloading                                                       | 7             |
| 4.1.5 Reliable Earthing                                                         | 7             |
| 4.1.6 Disconnect Device                                                         | 7             |
| 4.2 Mounting                                                                    | 8             |
| 4.3 Grounding                                                                   | 8             |
| 4.4 Input Connections.                                                          | 9             |
| 4.4.1 Single-Bus Input Connections (with Internal RTN)                          | . 10          |
| 4.4.2 Single-Bus Input Connections (without Internal RTN)                       | . 10          |
| 4.4.3 Dual-Bus Input Connections (with Internal RTN).                           | . 11          |
| 4.4.4 Dual-Bus Input Connections (without Internal RTN)                         | . 11          |
| 4.4.5 Quad-Bus Input Connections (with Internal RTN)                            | . 12          |
| 4.4.6 Quad-Bus Input Connections (without Internal RTN).                        | . 12          |
| 4.5 Output Connections                                                          | . 13          |
| 4.5.1 Output Adapters                                                           | . 14          |
| 4.6 Safety Cover Installation.                                                  | . 15          |
| 4.6.1 Bus Safety Covers                                                         | . 15          |
| 4.6.2 Top Cover.                                                                | . 15          |
| 4.7 Circuit Breaker Installation                                                | . 15          |
| 4.7.1 AM Circuit Breakers                                                       | . 15          |
| 4.7.2 GJ Circuit Breakers                                                       | . 16          |
| 4.8 Bus Reconfiguration                                                         | . 17          |
| 4.8.1 Return Bus Interconnection Jumper Installation (Models with Internal RTN) | . 18          |
| 4.8.2 Hot Bus Interconnection Jumper Installation                               | . 18          |
| 4.9 Distribution Panel Installation                                             | . 19          |
|                                                                                 |               |
| 5.0 Product Specifications                                                      | .20           |
| 5.1 PowerBay+ Half-Size BDFB Specifications                                     | . 20          |
| 5.2 AM Breaker Panel Specifications                                             | . 20          |
| 5.3 GJ Breaker Panel Specifications                                             | . 21          |
|                                                                                 |               |
| 6.0 Operation                                                                   | .22           |
| 6.1 Menu Icons                                                                  | . 22          |
| 6.2 Alarms                                                                      | . 22          |
| 6.2.1 Alarm Severity                                                            | . 23          |
| 6.3 Settings Menu                                                               | . 24          |
| 6.3.1 Volts Calibration                                                         | . 24          |
| 6.3.2 Display                                                                   | . 24          |
| 6.3.3 System                                                                    | . 25          |
| 6.3.4 Advanced                                                                  | . 25          |
| 6.4 BDFB Configurator                                                           | . 26          |

| 6.5 Breaker Settings.       2         6.5.1 Load Calibration.       2         6.5.2 Breaker Ampacity.       2         6.5.3 Breaker Inventory.       2         6.6 How to Review System Status via the Embedded Webserver.       2         6.6.1 Default Static Network Settings.       2         6.7 Navigating the Webserver       2         6.8 Realtime Status       2         6.9 Administration Home       3         6.9.1 Notification Settings.       3         6.9.2 Email & SNMP Settings.       3         6.9.3 Site Settings.       3         6.9.4 Network Settings.       3         6.9.5 Upload Firmware       3                              | 27<br>27<br>28<br>29<br>29<br>29<br>30<br>30<br>30<br>31<br>31<br>31<br>32         |
|----------------------------------------------------------------------------------------------------|------------------------------------------------------------------------------------|
| Appendix A: Mechanical Drawings       3         A.1 PowerBay+ Half BDFB Isometric View       3         A.2 PowerBay+ Half BDFB Dimensions       3         A.3 PowerBay+ Half BDFB Grounding Locations       3         A.4 AM Breaker Panel Isometric Views       3         A.5 GJ Breaker Panel Isometric Views       3                                                                                                    | <ul> <li>32</li> <li>33</li> <li>34</li> <li>35</li> <li>36</li> <li>37</li> </ul> |
| Appendix B: Bus Layout and Jumper Configurations.       3         B.1 HOT/RTN Input Bus Locations.       3         B.2 Single-Bus HOT/RTN Jumper Configuration (w/Internal RTN)       3         B.3 Dual-Bus HOT/RTN Jumper Configuration (w/Internal RTN).       4         B.4 Quad-Bus HOT/RTN Jumper Configuration (w/Internal RTN)       4                                                                                                    | <b>38</b><br>39<br>40<br>41                                                        |
| Appendix C: Input Cable Configurations       4         C.1 Single-Bus HOT/RTN Input Cable Positions (w/Internal RTN)       4         C.2 Single-Bus HOT Input Cable Positions (w/o Internal RTN)       4         C.3 Dual-Bus HOT/RTN Input Cable Positions (w/Internal RTN)       4         C.4 Dual-Bus HOT Input Cable Positions (w/o Internal RTN)       4         C.5 Quad-Bus HOT/RTN Input Cable Positions (w/o Internal RTN)       4         C.6 Quad-Bus HOT/RTN Input Cable Positions (w/o Internal RTN; All HOT/RTN Positions Cabled)       4         C.6 Quad-Bus HOT Input Cable Positions (w/o Internal RTN; All HOT Positions Cabled)       4 | <b>42</b><br>43<br>44<br>45<br>46<br>47                                            |
| Appendix D: Supported Lugs For Termination                                                                                                    | 18                                                                                 |
| Appendix E: Supported Circuit Breakers 5                                                                                                    | 50                                                                                 |

# 1.0 Purpose and Applicability

This document covers the installation and operation of the PowerBay<sup>+</sup> Half-Size BDFB.

# 1.1 Product Model

This document applies to Alpha<sup>®</sup> products in the following model configurations:

• C016-1950-10 through C016-1965-10 Single-Bus, Dual-Bus, and Quad-Bus PowerBay<sup>+</sup> Half-Size BDFB configurations.

# 2.0 Theory of Operation

The PowerBay<sup>+</sup> Half-Size BDFB provides advanced high density secondary DC power distribution for multiple aplications.

# 2.1 Features

- Modular design
- Unmatched safety & reliability features
- Easy bus reconfiguration
- Single-bus, Dual-bus, and Quad-bus configurations (1200A per bus)
- Up to (4) 800A or 1200A rated distribution panels
- Up to 88 AM breaker positions
- Individual LED breaker trip indication
- Supports AM and GJ breakers as well as TPS, TLS, and GMT fuses
- Internal or external returns
- Top or bottom feed
- Optional LCD touchscreen controller with Ethernet (SNMP, Modbus, HTTP)
- Optional per-circuit current monitoring and RedundancyTracker™

# 3.0 Unpacking and Inspection

The Alpha<sup>®</sup> PowerBay<sup>+</sup> Half-Size BDFB was carefully packaged and securely bolted to a pallet at the factory to withstand the normal rigors of shipping, however, you should carefully inspect all packaging and contents to confirm that no damage has occurred in transit. Most shipping carriers require notification of shipping damage within twenty-four hours of delivery, and it is the responsibility of the recipient to inspect the shipment immediately upon receipt.

# 3.1 Package Contents

- PowerBay+ Half-Size BDFB
- Installation Hardware Kit
- Setup and operation manual
- Quickstart installation guide
- Distribution panels pre-installed (if so ordered)

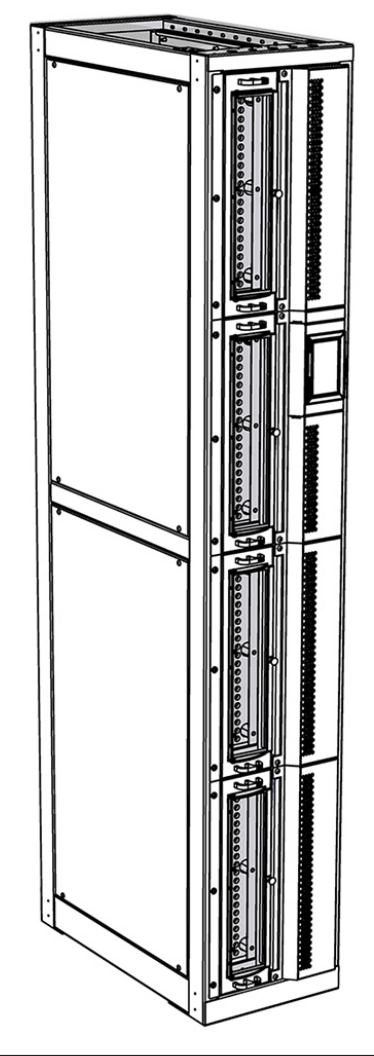

Figure 1. PowerBay+ Half-Size BDFB

# 4.0 Installation

# 4.1 Installation Preparation

#### NOTICE:

THIS PRODUCT MUST BE INSTALLED WITHIN A RESTRICTED ACCESS LOCATION WHERE ACCESS IS THROUGH THE USE OF A TOOL, LOCK AND KEY, OR OTHER MEANS OF SECURITY, AND IS CONTROLLED BY THE AUTHORITY RESPONSIBLE FOR THE LOCATION. THIS PRODUCT MUST BE INSTALLED AND MAINTAINED ONLY BY QUALIFIED TECHNICIANS.

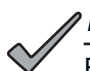

#### 

ENSURE THAT THERE IS ADEQUATE GROUND AND CEILING SPACE FOR PLACEMENT OF THE BDFB.

#### 4.1.1 Elevated Operating Ambient

Install the BDFB and associated equipment in an environment compatible with the maximum ambient temperature (TMA) specified by the manufacturer.

#### 4.1.2 Reduced Air Flow

Installation of the BDFB and associated equipment should be such that the amount of air flow required for safe operation of the equipment is not compromised.

#### 4.1.3 Mechanical Loading

Mounting of the BDFB and associated equipment should be such that a hazardous condition is not achieved due to uneven mechanical loading.

#### 4.1.4 Circuit Overloading

Give consideration to the connection of the equipment to the supply circuit and the effect that overloading of the circuits might have on overcurrent protection and supply wiring. Use appropriate consideration for equipment nameplate ratings when addressing this concern.

#### 4.1.5 Reliable Earthing

Maintain reliable earthing of BDFB and associated equipment. Pay particular attention to supply connections other than direct connections to the branch circuit (e.g., use of power strips).

#### 4.1.6 Disconnect Device

A readily accessible disconnect device must be incorporated into the building installation wiring.

# 4.2 Mounting

The BDFB will need to be securely mounted to the ground by the use of (4) Hilti concrete anchors.

- Step 1. Remove the rear covers of the BDFB.
- Step 2. Measuring the distance between the four slotted mounting locations found on the base of the rack, mark and drill holes into desired concrete location for rack placement (see Figure 2).
- **Step 3.** Carefully move the BDFB into place while aligning the slotted mounting holes with the holes drilled in Step 2. Insert a dropin Hilti Anchor for each hole.
- Step 4. Insert and securely fasten all (4) Hilti anchor bolts into the anchors (see Figure 3).

## 4.3 Grounding

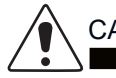

CAUTION!

DO NOT ENERGIZE THE BDFB BEFORE GROUND IS CONNECTED.

#### Table 1. Ground Specifications

| TWO HOLE<br>LANDING<br>TYPE | HOLE/<br>STUD<br>SIZE | CENTER TO<br>CENTER | RECOMMENDED<br>TORQUE VALUE |
|-----------------------------|-----------------------|---------------------|-----------------------------|
| Threaded<br>Insert          | 3/8 in.               | 1 in.               | 350 in·lbs                  |

The ground landings are located on the left and right side on the top of the BDFB rack assembly. Refer to mechanical drawings found in Appendix A for greater detail regarding grounding locations.

- Step 1. Select the desired grounding location and break away the associated knock-out points found on the plastic top cover (see Figure 4).
- Step 2. Connect the ground cable with 3/8 in. hardware. Ensure heat shrink and no-oxide compound are applied appropriately prior to termination.
- Step 3. Torque the fasteners to 350 in lbs.

2.0" .875" 22.0" 22.0" 22.0" 7.0"

Figure 2. Rack Footprint

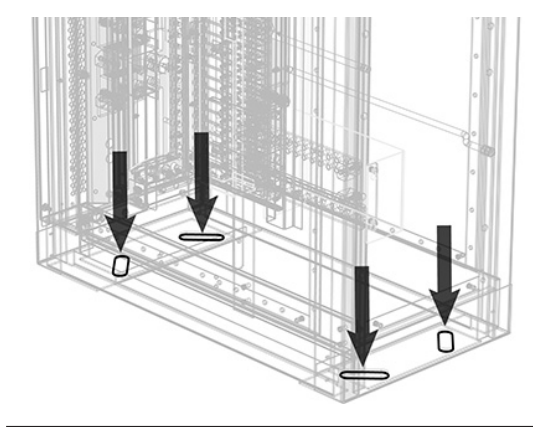

Figure 3. Anchoring Rack

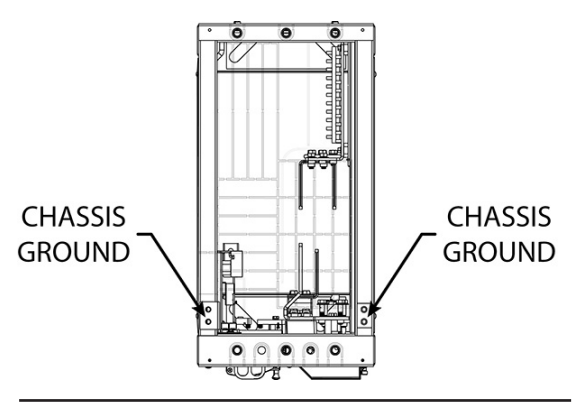

Figure 4. Grounding Locations (Top View)

## 4.4 Input Connections

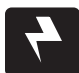

## WARNING! ELECTRICAL HAZARD

INPUTS MUST BE PROTECTED BY A LISTED CIRCUIT BREAKER OR BRANCH RATED FUSE. THE CIRCUIT BREAKER OR FUSE MUST BE RATED AT 1200A MAX.

MULTIPLE POWER SOURCES ARE PRESENT. ENSURE ALL INPUT POWER FEEDS ARE NOT ENERGIZED BEFORE INSTALLING THEM. ELECTRICAL INSTALLATION SHOULD ONLY BE PERFORMED BY QUALIFIED PERSONNEL WITH PROPER TOOLS AND PROTECTIVE SAFETY EQUIPMENT.

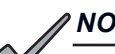

#### NOTICE:

MAKE SURE THAT ALL FEEDER CABLES HAVE HEAT SHRINK APPLIED PRIOR TO TERMINATION, AND THAT NO-OXIDE COMPOUND IS APPLIED TO ALL COPPER-TO-COPPER CONNECTIONS.

#### Table 2. Input Specifications

| TERMINATION<br>TYPE | HOLE/<br>STUD<br>SIZE | CENTER<br>TO<br>CENTER | RECOMMENDED<br>TORQUE VALUE |
|---------------------|-----------------------|------------------------|-----------------------------|
| Through Hole        | 3/8 in.               | 1 in.                  | 350 in lbs                  |

The Half-Size BDFB can be cabled in single, dual, and quad-bus configurations. Each of the four HOT (-) and RTN (+) input positions are individually labeled throughout the BDFB buswork (see Figure 7). The Half-Size BDFB is also capable of connecting to external RTN buses.

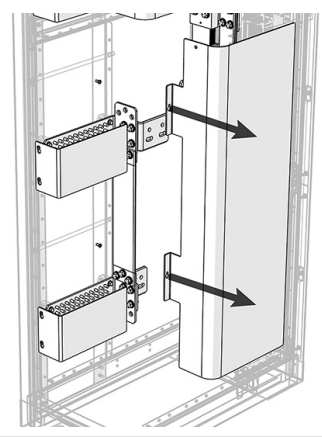

Figure 5. Input Bus Plastic Safety Shields

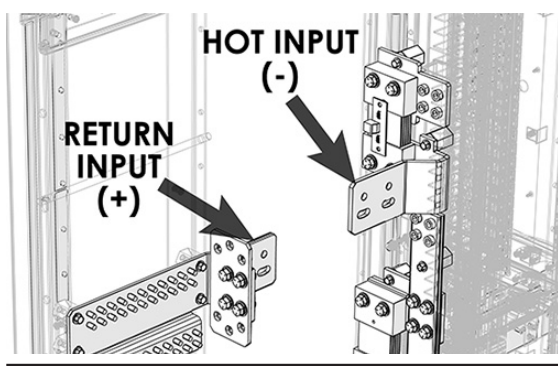

Figure 6. HOT/RTN Input Bus Locations

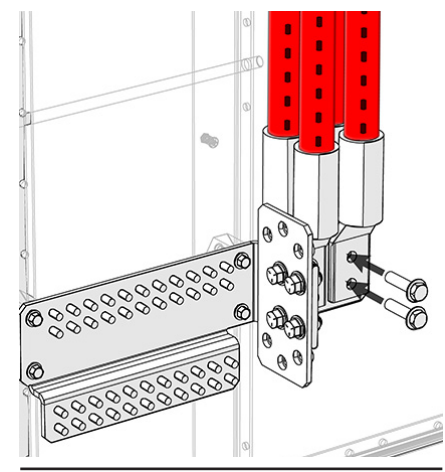

Figure 9. RTN Input Cable Termination

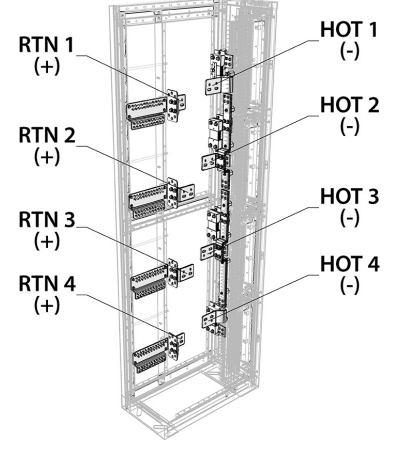

Figure 7. Numbered Input Bus Locations (Internal RTN Shown)

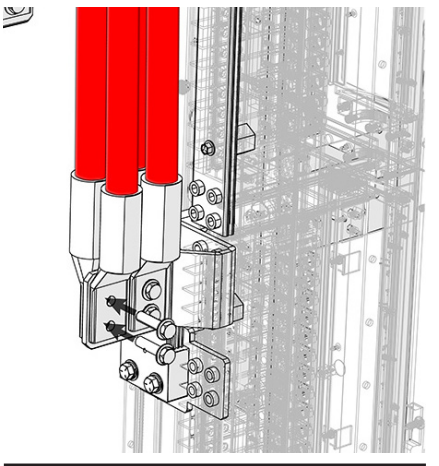

Figure 8. HOT Input Cable Termination

### 4.4.1 Single-Bus Input Connections (with

#### Internal RTN)

The hot and return buses on the single-bus configuration are all equipped with interconnection jumpers, thus hot/return input cables are to be installed only on hot/return positions 1 on this configuration (see Figure 10). For more detailed information, refer to Appendix B and C for input bus and cable layout.

- Step 1. Remove the input bus plastic safety covers (see Figure 5 on Page 9).
- Step 2. Install the hot input cables/lugs to hot input position 1 (see Figure 8 on Page 9).
- Step 3. Install the return input cables/lugs to return input position 1 (see Figure 9 on Page 9).
- **Step 4.** Bolt all lugs to the bus bars using a flat and lock washer. Tighten all of the hardware and ensure that the lugs are straight and parallel with each other as they mount to the bus bars.
- Step 5. Reattach the input bus plastic safety covers.

## 4.4.2 Single-Bus Input Connections (without

#### Internal RTN)

The hot buses on the single-bus configuration are all equipped with interconnection jumpers, thus hot input cables are to be installed only on hot position 1 on this configuration (see Figure 11). For more detailed information, refer to Appendix B and C for input bus and cable layout.

- Step 1. Remove the input bus plastic safety covers (see Figure 5 on Page 9).
- Step 2. Install the external return input connections.
- Step 3. Install the hot input cables/lugs to hot input position 1 (see Figure 8 on Page 9).
- Step 4. Bolt all lugs to the bus bars using a flat and lock washer. Tighten all of the hardware and ensure that the lugs are straight and parallel with each other as they mount to the bus bars.
- Step 5. Reattach the input bus plastic safety covers.

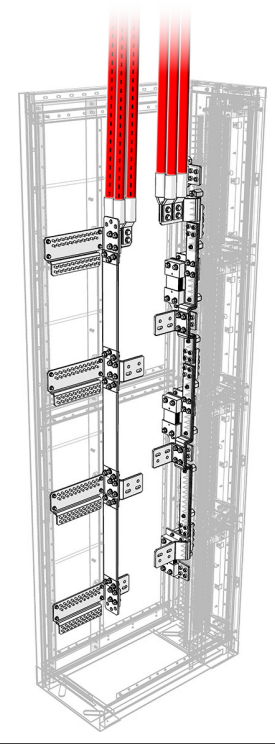

Figure 10. Single-Bus HOT/RTN Input Connections (with Internal RTN)

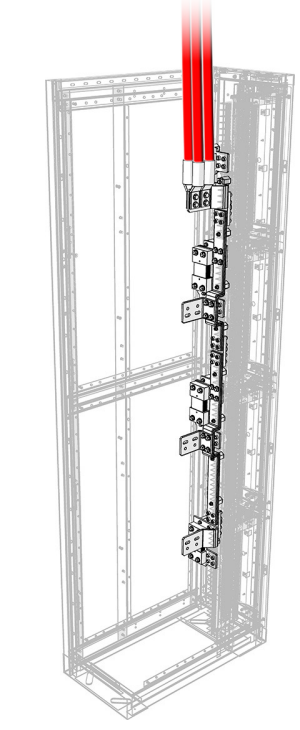

Figure 11. Single-Bus HOT Input Connections (without Internal RTN)

## 4.4.3 Dual-Bus Input Connections (with Internal RTN)

The hot and return buses on the dual-bus configuration are equipped with interconnection jumpers between hot/return positions 1-2 and positions 3-4, thus hot/return input cables are to be installed only on hot/return position 1 and position 3 on this configuration (see Figure 12). For more detailed information, refer to Appendix B and C for input bus and cable layout.

- Step 1. Remove the input bus plastic safety covers (see Figure 5 on Page 9).
- Step 2. Install the hot input cables/lugs to hot input positions 1 and 3 (see Figure 8 on Page 9).
- Step 3. Install the return input cables/lugs to return input positions 1 and 3 (see Figure 9 on Page 9).
- Step 4. Bolt all lugs to the bus bars using a flat and lock washer. Tighten all of the hardware and ensure that the lugs are straight and parallel with each other as they mount to the bus bars.
- Step 5. Reattach the input bus plastic safety covers.

# 4.4.4 Dual-Bus Input Connections (without Internal

#### RTN)

The hot buses on the dual-bus configuration are equipped with interconnection jumpers between hot positions 1-2 and positions 3-4, thus hot input cables are to be installed only on hot position 1 and position 3 on this configuration (see Figure 13). For more detailed information, refer to Appendix B and C for input bus and cable layout.

- Step 1. Remove the input bus plastic safety covers (see Figure 5 on Page 9).
- Step 2. Install the external return input connections.
- Step 3. Install the hot input cables/lugs to hot input positions 1 and 3 (see Figure 8 on Page 9).
- Step 4. Bolt all lugs to the bus bars using a flat and lock washer. Tighten all of the hardware and ensure that the lugs are straight and parallel with each other as they mount to the bus bars.
- Step 5. Reattach the input bus plastic safety covers.

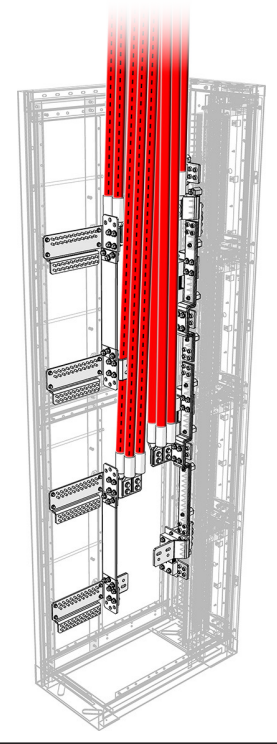

Figure 12. Dual-Bus HOT/RTN Input Connections (with Internal RTN)

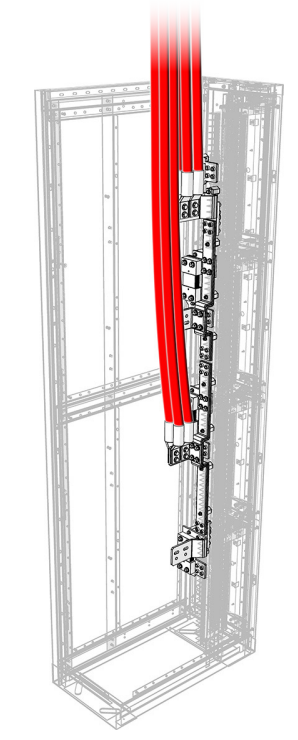

Figure 13. Dual-Bus HOT Input Connections (without Internal RTN)

### 4.4.5 Quad-Bus Input Connections (with Internal

#### RTN)

The hot and return buses on the quad-bus configuration each exist without interconnection jumpers, thus hot/return input cables are to be installed on all four hot/return input connections for this configuration (see Figure 14). For more detailed information, refer to Appendix B and C for input bus and cable layout.

- Step 1. Remove the input bus plastic safety covers (see Figure 5 on Page 9).
- Step 2. Install the hot input cables/lugs to all four hot input positions (see Figure 8 on Page 9).
- Step 3. Install the return input cables/lugs to all four return input positions (see Figure 9 on Page 9).
- Step 4. Bolt all lugs to the bus bars using a flat and lock washer. Tighten all of the hardware and ensure that the lugs are straight and parallel with each other as they mount to the bus bars.
- Step 5. Reattach the input bus plastic safety covers.

## 4.4.6 Quad-Bus Input Connections (without Internal

#### RTN)

The hot buses on the quad-bus configuration each exist without interconnection jumpers, thus hot input cables are to be installed on all four hot input connections for this configuration (see Figure 15). For more detailed information, refer to Appendix B and C for input bus and cable layout.

- Step 1. Remove the input bus plastic safety covers (see Figure 5 on Page 5).
- Step 2. Install the external return input connections.
- Step 3. Install the hot input cables/lugs to all four hot input positions (see Figure 8 on Page 5).
- Step 4. Bolt all lugs to the bus bars using a flat and lock washer. Tighten all of the hardware and ensure that the lugs are straight and parallel with each other as they mount to the bus bars.
- Step 5. Reattach the input bus plastic safety covers.

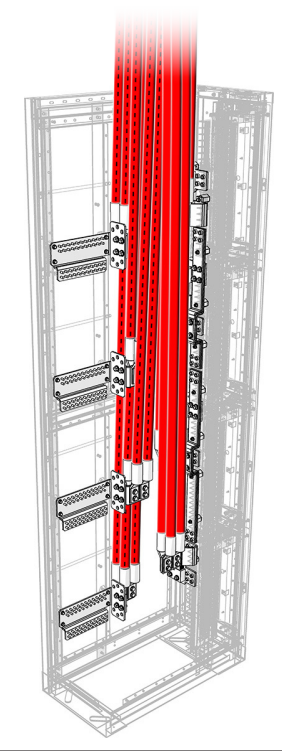

Figure 14. Quad-Bus HOT/RTN Input Connections (with Internal RTN)

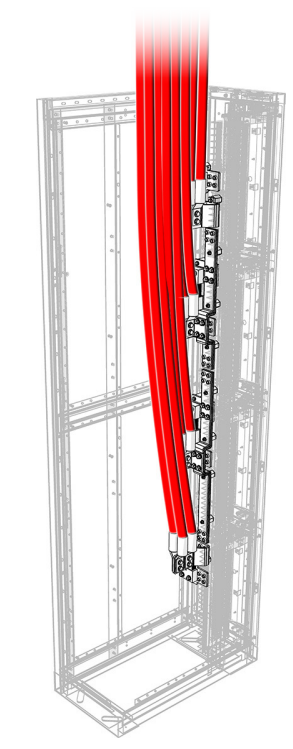

Figure 15. Quad-Bus HOT Input Connections (without Internal RTN)

# 4.5 Output Connections

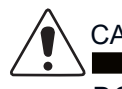

CAUTION!

DO NOT PERFORM THIS STEP ON CIRCUITS WITH BREAKERS OR FUSES INSTALLED. ENSURE NO POWER IS PRESENT ON THE CIRCUIT BEING WIRED BEFORE PROCEEDING. MAKE SURE THAT ALL CABLES HAVE INSULATED TERMINALS OR HEAT SHRINK APPLIED PRIOR TO TERMINATION, AND THAT NO-OXIDE COMPOUND IS APPLIED TO ALL COPPER-TO-COPPER CONNECTIONS.

#### Table 3. Output Specifications

| TERMINATION<br>TYPE | HOLE/<br>STUD<br>SIZE | CENTER-<br>TO-CENTER | RECOMMENDED<br>TORQUE VALUE |
|---------------------|-----------------------|----------------------|-----------------------------|
| Threaded Stud       | 1/4-20                | 5/8 in.              | 100 in Ibs                  |

Each panel has a total of 22 breaker/fuse holder positions. Refer to the label located next to each panel on the front of the BDFB for channel mapping.

- Step 1. Remove the return output bus plastic safety covers (see Figure 16).
- Step 2. Beginning with the bottom bus and working upwards, install all hot output cables/lugs to the studs located on the back of each panel and tighten hardware (see Figure 17).
- Step 3. Install all return output cables/lugs to the return output studs located on the return output bus and tighten hardware (see Figure 18).
- Step 4. Route the output cables upwards in an organized fashion by tying to the lacing bars located throughout the BDFB rack assembly.
- Step 5. Reattach the return output bus plastic safety covers.

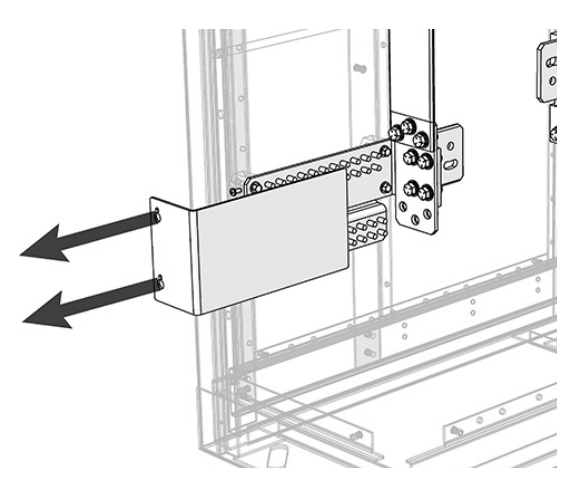

Figure 16. RTN Output Bus Plastic Cover

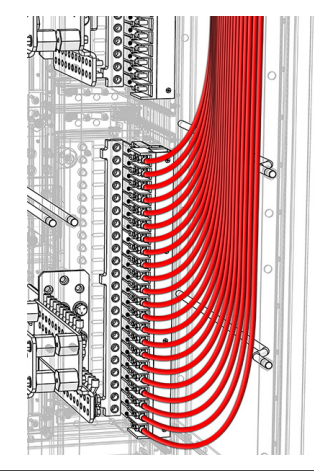

Figure 17. HOT Output Connections

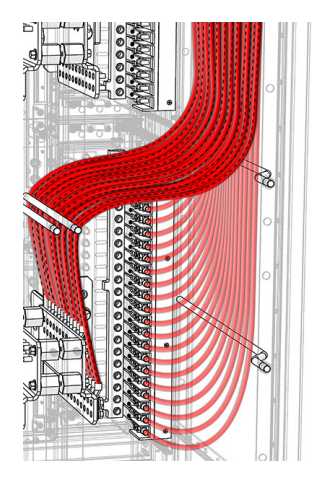

Figure 18. RTN Output Connections

#### 4.5.1 Output Adapters

Output adapters are an available option for the AM and GJ breaker panels. These adapters are offered in straight, 45, and 90 degree angled orientations.

| Table 4. | Output | Adapter    | Options | (see | Figures | 19-23) |
|----------|--------|------------|---------|------|---------|--------|
|          | Output | / laup tor | optiono | 000  | 1.94.00 |        |

| PART<br>NUMBER | DESCRIPTION                                                                |
|----------------|----------------------------------------------------------------------------|
| C590-2267-10   | 2 pole output adapter; straight; AM breaker panel                          |
| C590-2268-10   | 3 pole output adapter; straight; AM breaker panel                          |
| C590-2483-10   | 2 pole output adapter; 45 deg; AM breaker panel                            |
| C590-2484-10   | 3 pole output adapter; 45 deg; AM breaker panel                            |
| C590-1891-10   | Single pole output adapter; 45 deg; GJ breaker panel                       |
| C590-1890-10   | Single pole output adapter; 90 deg; GJ breaker panel                       |
| C590-2409-10   | 2 pole output adapter; 45 deg; GJ breaker panel                            |
| C590-2410-10   | 3 pole output adapter; 45 deg; GJ breaker panel                            |
| C590-2411-10   | 2 pole output adapter; 90 deg; GJ breaker panel                            |
| C590-2412-10   | 3 pole output adapter; 90 deg; GJ breaker panel                            |
| C590-2408-10   | 3 pole output adapter; straight; internal return; AM<br>& GJ breaker panel |
| C590-2407-10   | 2 pole output adapter; straight; internal return; AM<br>& GJ breaker panel |

#### Table 5. Output Adapter Specifications

| OUTPUT<br>TYPE         | TERMINATION<br>TYPE | HOLE/<br>STUD<br>SIZE | CENTER-<br>TO-<br>CENTER | RECOMMENDED<br>TORQUE VALUE |
|------------------------|---------------------|-----------------------|--------------------------|-----------------------------|
| AM<br>Breaker<br>Panel | Threaded Stud       | 3/8 in.               | 1 in.                    | 350 in Ibs                  |
| GJ<br>Breaker<br>Panel | Through Hole        | 3/8 in.               | 1 in.                    | 350 in lbs                  |
| Internal<br>Return     | PEM                 | 3/8 in.               | 1 in.                    | 350 in·lbs                  |

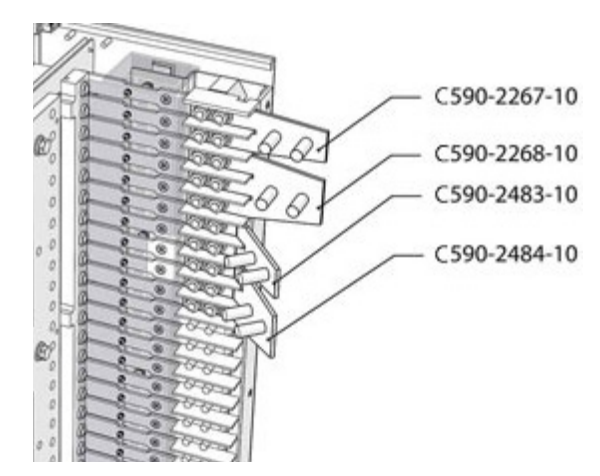

Figure 19. AM Breaker Panel Output Adapters

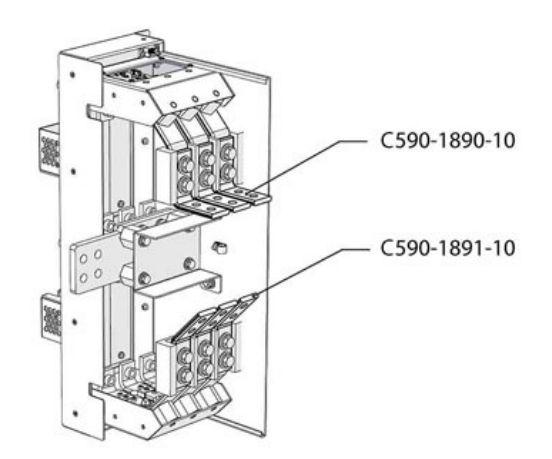

Figure 20. GJ Breaker Panel Output Adapters

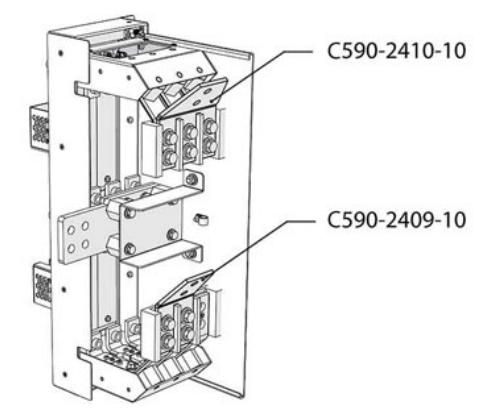

Figure 21. GJ Breaker Panel Output Adapters

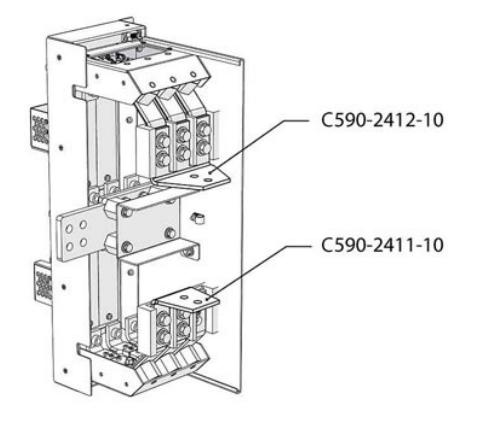

Figure 22. GJ Breaker Panel Output Adapters

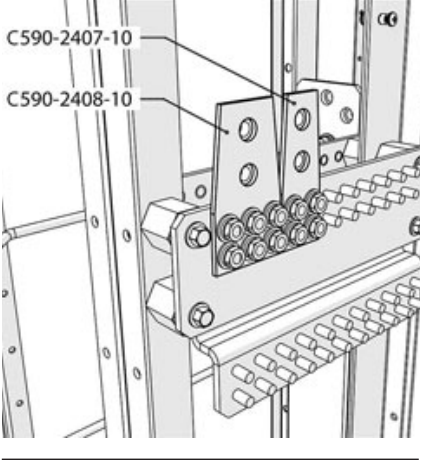

Figure 23. RTN Output Adapters (AM and GJ)

# 4.6 Safety Cover Installation

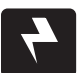

#### WARNING! ELECTRICAL HAZARD

FAILURE TO INSTALL/REINSTALL THE SAFETY COVERS WILL CREATE AN ELECTRICAL HAZARD.

#### 4.6.1 Bus Safety Covers

The BDFB will ship from the factory with plastic safety covers either mounted in place or packaged inside the rack. However, as noted in the previous installation procedures, they will require removal for cable termination access. Once installation of all cabling is complete, ensure that each plastic safety cover has been reattached to its original position before proceeding to output cable installation (see Figures 5 & 16).

#### 4.6.2 Top Cover

The Half-Size BDFB includes a plastic top cover that is scored with knock-out points intended for various configurations of input and output cable entry through the top of the rack (see Figure 24). Once BDFB installation is complete, it is important to reuse as much of the top cover as possible by removing only unnecessary knock-out points to allow cable to be fed into the bay while minimizing the chance of foreign objects from entering.

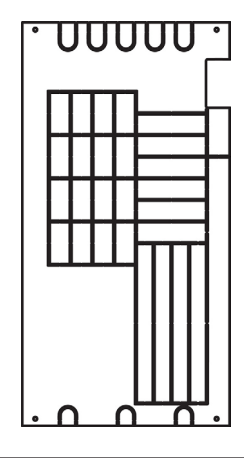

Figure 24. Top Cover Knock-Out Points

# 4.7 Circuit Breaker Installation

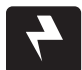

#### WARNING! ELECTRICAL HAZARD

ELECTRICAL INSTALLATION SHOULD ONLY BE PERFORMED BY QUALIFIED PERSONNEL WITH PROPER TOOLS AND PROTECTIVE SAFETY EQUIPMENT.

#### 4.7.1 AM Circuit Breakers

For a list of compatible AM breakers, see Appendix E on Page 50.

- Step 1. Ensure that breaker is in the OFF position before installing into panel (see Figure 25).
- Step 2. Open the AM breaker panel access door and view the channel mapping inside of the panel for correct LOAD/LINE breaker orientation, then insert breaker(s) into the bullet sockets (see Figure 26).

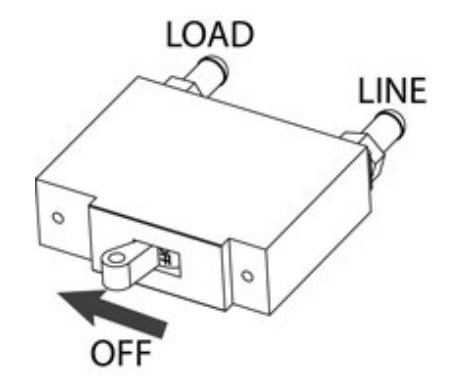

Figure 25. Turn Breaker Off

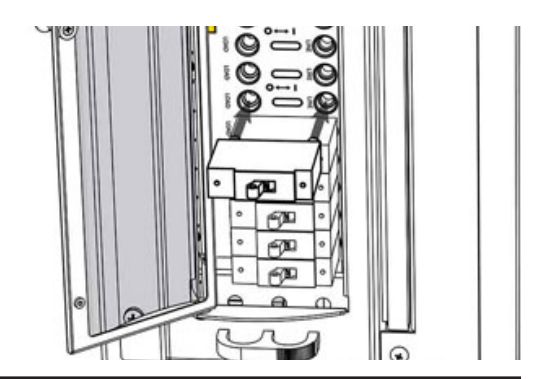

Figure 26. Insert Breaker

#### 4.7.2 GJ Circuit Breakers

For a list of compatible GJ breakers, see Appendix E on Page 50.

- Step 1. Ensure that breaker is in the OFF position before installing into panel (see Figure 27).
- Step 2. Remove breaker shield(s) from GJ breaker panel by loosing the captive thumbscrews (see Figure 28).
- Step 3. Depending on number of breakers selected, remove the plastic blanking cover(s) by uninstalling the 6-32 hex nuts (see Figure 29).
- **Step 4.** To ensure correct breaker polarity, view the channel mapping label located on the breaker shield removed in Step 2 for correct LOAD/LINE breaker orientation. Secure breaker(s) into place by tightening the 3/8 in hardware (see Figure 30).
- Step 5. Reattach breaker shield(s) from Step 2.

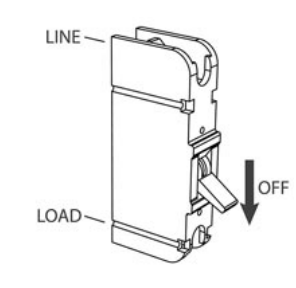

Figure 27. Turn Breaker Off

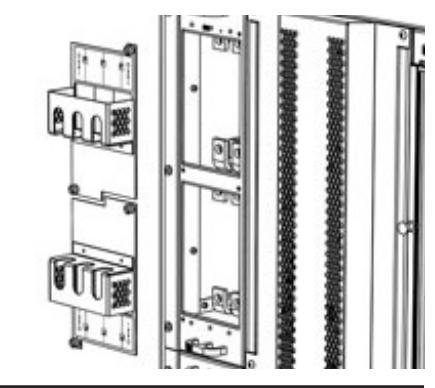

Figure 28. Remove Breaker Shield(s)

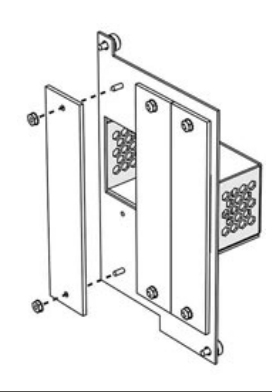

Figure 29. Remove Blanking Cover(s)

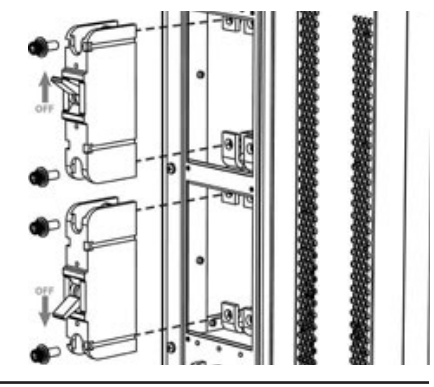

Figure 30. Install Breaker(s)

## 4.8 Bus Reconfiguration

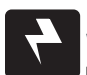

#### WARNING! ELECTRICAL HAZARD

MULTIPLE POWER SOURCES ARE PRESENT. ELECTRICAL INSTALLATION SHOULD ONLY BE PERFORMED BY QUALIFIED PERSONNEL WITH PROPER TOOLS AND PROTECTIVE SAFETY EQUIPMENT.

#### NOTICE:

MAKE SURE THAT NO-OXIDE COMPOUND IS APPLIED TO ALL COPPER-TO-COPPER CONNECTIONS.

#### Table 6. Interconnection Jumper Specifications

| TERMINATION<br>TYPE | HOLE/STUD<br>SIZE | CENTER<br>TO<br>CENTER | RECOMMENDED<br>TORQUE VALUE |
|---------------------|-------------------|------------------------|-----------------------------|
| Threaded Insert     | 3/8 in.           | 1 in.                  | 350 in Ibs                  |

The Half-BDFB was designed so that its buswork and distribution panels can be reconfigured at any time later on to meet the desired needs of the customer. It is possible to reconfigure the buswork to create a single-bus, dual-bus, or a quad-bus BDFB. Figures 31-33 below represent the different interconnection jumper layouts that can be achieved by simply adding or removing jumpers. For more detailed information, refer to Appendix B for bus locations and layout.

To assemble a single-bus configuration, install the hot/return jumpers between all hot/return buses (see Figure 31). To assemble a dualbus configuration, install the hot/return jumpers between hot/return buses 1-2 and between 3-4 (see Figure 32). To assemble a quad-bus configuration, remove all hot/return jumpers (see Figure 33). Refer to 4.8.1 and 4.8.2 on Page 18 for detailed interconnection jumper installation instructions.

Configuration

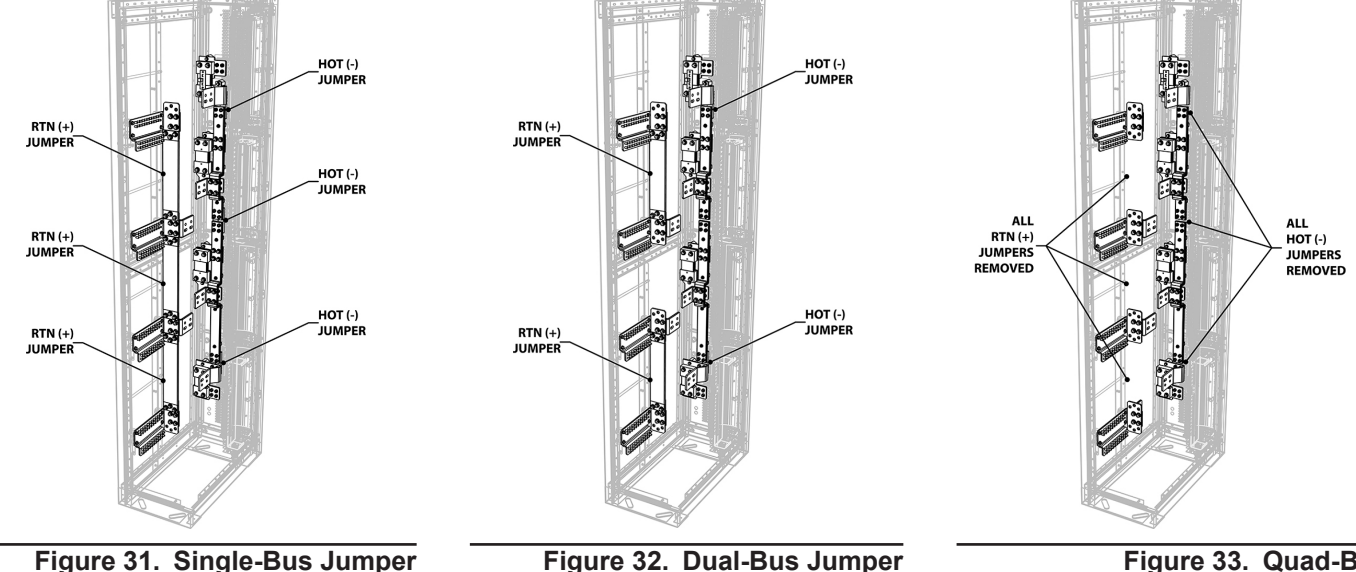

Configuration

Figure 33. Quad-Bus Configuration (No Jumpers)

#### 4.8.1 Return Bus Interconnection Jumper Installation

#### (Models with Internal RTN)

- Step 1. Depending on the selected configuration, align the return jumper in place between the return buses.
- Step 2. For each return jumper, insert the six 3/8 in. bolts with flat and lock washers through the pems located on the return buses. Take caution as to not drop any hardware during this process (see Figure 34).
- Step 3. Ensure that each jumper is straight and parallel with the return buses, then tighten all hardware.

#### 4.8.2 Hot Bus Interconnection Jumper Installation

- Step 1. Remove the center panel by loosening the four pan head screws (see Figure 35).
- Step 2. Remove the hot jumper access panel by removing the two #6-32 screws (see Figure 36).
- **Step 3.** Firmly holding onto the plastic handle, carefully insert the hot jumper into the hot jumper access compartment and align it with the hot buses.
- Step 4. Insert the eight 3/8 in. socket cap bolts with flat and lock washers through the hot jumper and into the pems of the hot buses. Take caution as to not drop any hardware during this process (see Figure 37).
- **Step 5.** Ensure that each jumper is straight and parallel with the hot buses, then tighten all hardware.
- Step 6. Reattach the hot jumper access panel and the center panel.

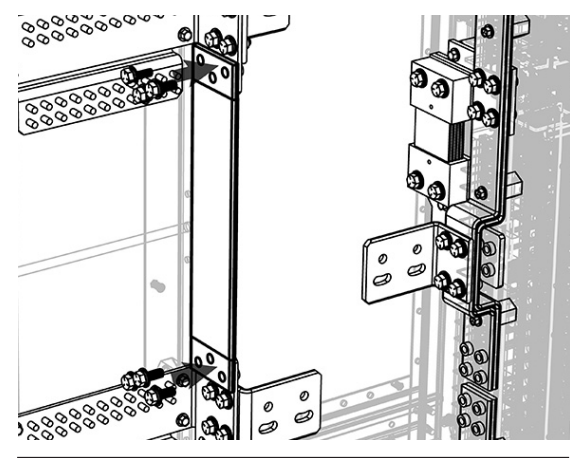

Figure 34. RTN Jumper

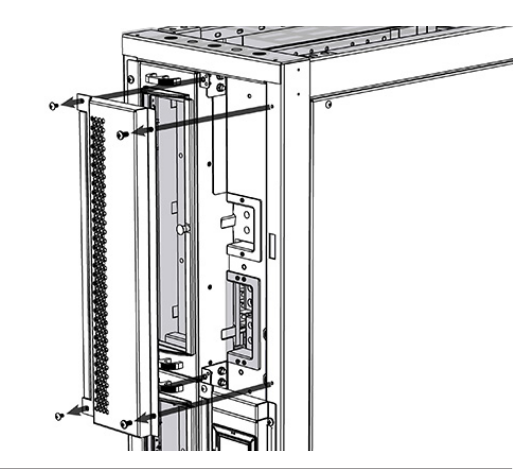

Figure 35. Center Panel

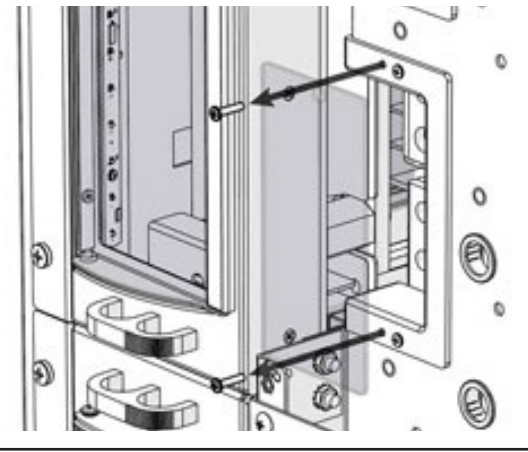

Figure 36. HOT Jumper Access Panel

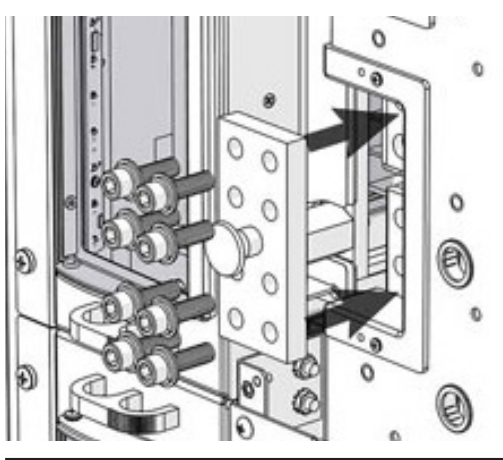

Figure 37. HOT Jumper

# 4.9 Distribution Panel Installation

Depending on the configuration ordered, the BDFB may have empty panel positions that are covered with blanking plates. If extra distribution is needed anytime in the future, these plates can be easily removed and replaced with breaker panels by following these instructions.

- Step 1. Remove the center panel by loosening the four pan head screws (see Figure 38).
- **Step 2.** Remove the panel blanking plate by removing the three #12-24 screws from the mounting ear (see Figure 39).
- Step 3. Carefully insert the AM breaker panel into the slot (see Figure 40; also applicable for GJ breaker panel). Take caution as to not damage the panel mount interface connector during panel insertion (see Figure 41).
- Step 4. Secure the panel to the rack assembly by inserting and tightening down the three #12-24 screws from Step 2 into the mounting ear.
- Step 5. Install and tighten the supplied 3/8 in. hardware to connect the panel to the hot bus (see Figure 42).
- Step 6. Reattach the center blanking panel from Step 1 and tighten screws.

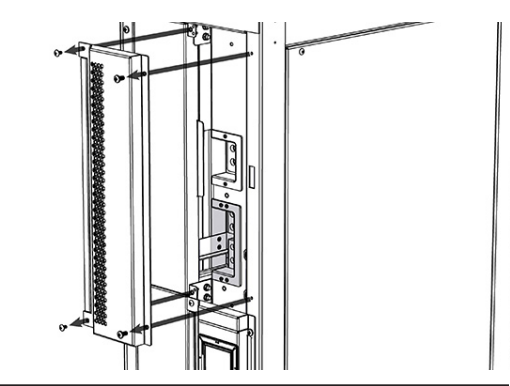

Figure 38. Center Panel

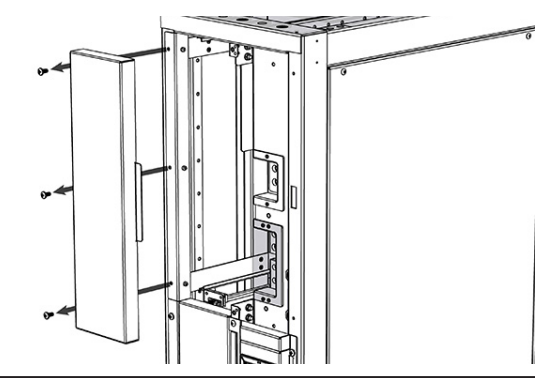

Figure 39. Panel Blanking Plate

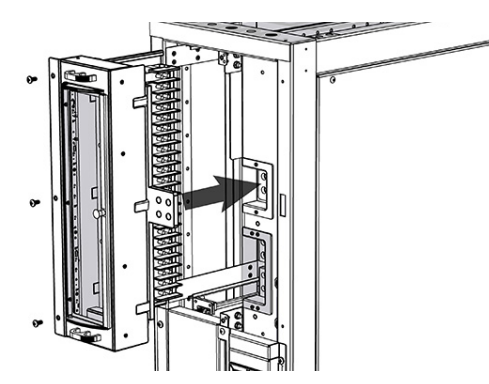

Figure 40. AM Breaker Panel Insertion

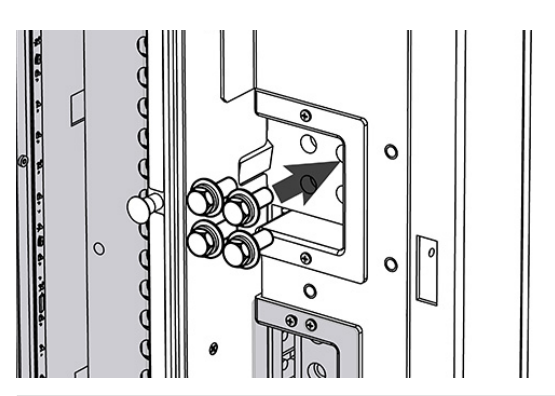

Figure 42. Panel Connection Hardware

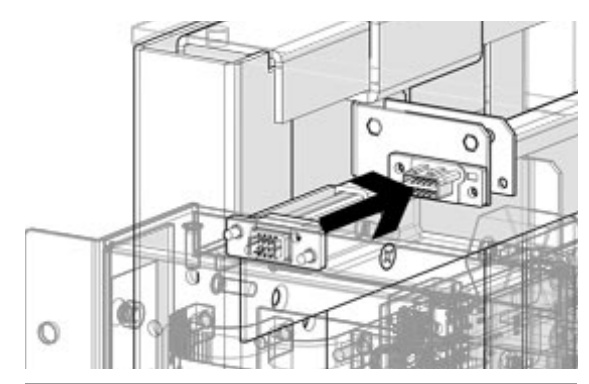

Figure 41. Panel Mount Interface Connector

# 5.0 Product Specifications

# 5.1 PowerBay+ Half-Size BDFB Specifications

#### Table 7. Mechanical

| Width  | 14.5 in. |
|--------|----------|
| Height | 84 in.   |
| Depth  | 28 in.   |
| Weight | 400 lbs. |

#### Table 8. Electrical

| -48VDC                    |
|---------------------------|
| 960A Max. Continuous      |
| 1, 2, or 4                |
| Form-C, 60VDC @ 0.5A Max. |
| Up to 88                  |
| 3480A Max.                |
| 1200A                     |
| 10000A                    |
|                           |

#### Table 9. Environmental

| Temperature | 0 to 40°C Operating        |
|-------------|----------------------------|
| Humidity    | 0 to 95% RH Non-Condensing |
| Elevation   | -500 to 3000m              |

#### Table 10. Approvals

| UL File Number | E473904         |
|----------------|-----------------|
| UL Standard    | ANSI/UL 60950-1 |

# 5.2 AM Breaker Panel Specifications

#### Table 11. Mechanical (All Models)

| Width  | 9 in.    |
|--------|----------|
| Height | 20 in.   |
| Depth  | 10.5 in. |

#### Table 12. Electrical (AM800 Breaker Panel)

| Total Load Current           | 640A Continuous                            |
|------------------------------|--------------------------------------------|
| Load Current Per Pole        | 100A Continuous                            |
| Supported Protection Devices | Single-Pole AM Circuit Breaker Up to 125A; |
|                              | Double-Pole AM Circuit Breaker Up to 200A; |
|                              | Triple-Pole AM Circuit Breaker Up to 300A; |
|                              | TPS/TLS Plug-In Fuse Holder                |

#### Table 13. Electrical (AM1200 Breaker panel)

| Total Load Current           | 960A Continuous                            |
|------------------------------|--------------------------------------------|
| Load Current Per Pole        | 100A Continuous                            |
| Supported Protection Devices | Single-Pole AM Circuit Breaker Up to 125A; |
|                              | Double-Pole AM Circuit Breaker Up to 200A; |
|                              | Triple-Pole AM Circuit Breaker Up to 300A; |
|                              | TPS/TLS Plug-In Fuse Holder                |

# 5.3 GJ Breaker Panel Specifications

#### Table 14. Mechanical (All Models)

| Width  | 9 in.     |
|--------|-----------|
| Height | 20 in.    |
| Depth  | 11.25 in. |

#### Table 15. Electrical (GJ1200 Breaker Panel)

| Total Load Current           | 960A Continuous                            |
|------------------------------|--------------------------------------------|
| Load Current Per Pole        | 200A Continuous                            |
| Supported Protection Devices | Single-Pole GJ Circuit Breaker Up to 250A; |
|                              | Double-Pole GJ Circuit Breaker Up to 400A; |
|                              | Triple-Pole GJ Circuit Breaker Up to 700A  |

# 6.0 Operation

The Half-Size BDFB is available with an optional supervisory controller module to allow for precise monitoring of bus, panel, and breaker alarms.

# 6.1 Menu Icons

Navigation within the supervisory controller is performed by tapping the icons located at the top of the screen.

| Table 16. | lcon | Key |
|-----------|------|-----|
|-----------|------|-----|

| ICON         | FUNCTION          | ICON | FUNCTION         |
|--------------|-------------------|------|------------------|
| ☆            | Settings          |      | Breaker Ampacity |
|              | Home              |      | Load Calibration |
| <b></b>      | Return            |      | Mute Volume      |
| <del>ب</del> | Breaker Inventory |      |                  |

## 6.2 Alarms

Each type of alarm is assigned a specific color. Normal operation for the panel alarm status of the BDFB is represented by a light shade of red. The bus identification number is represented by the larger number shown on the panel icon and the panel identification number for the corresponding bus is represented by the smaller number. Bus voltage and amperage status is displayed in the smaller colored icons shown next to the BDFB icon.

| Table 17. | Panel Alarm | Status |
|-----------|-------------|--------|
|           |             |        |

| COLOR        | STATUS                  |
|--------------|-------------------------|
| Light Red    | Normal<br>Operation     |
| Orange       | Minor Alarm             |
| Light Orange | Minor Alarm             |
| Red          | Major Alarm             |
| Light Gray   | Empty Panel<br>Position |

Table 18. Bus Alarm Status

| COLOR  | STATUS              |
|--------|---------------------|
| Green  | Normal<br>Operation |
| Orange | Minor Alarm         |
| Red    | Major Alarm         |

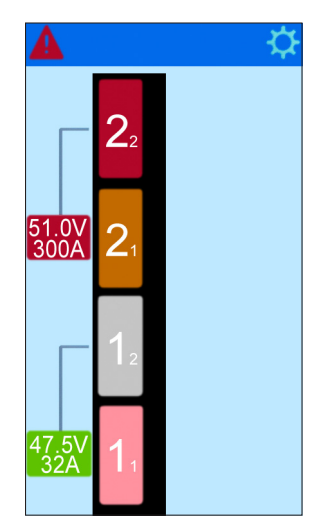

Figure 43. Home Screen (Dual-Bus Configuration Shown)

#### 6.2.1 Alarm Severity

If an alarm occurs, a caution triangle will appear at the top of the screen on the left side. The triangle will appear orange if there is a minor alarm or red if there is a major alarm.

| Table | 19. | Alarm | Severity |
|-------|-----|-------|----------|
|-------|-----|-------|----------|

| ICON    | STATUS      | CAUSES                   |
|---------|-------------|--------------------------|
| A       | Minor Alarm | Bus Overload Warning     |
|         |             | Panel Overload Warning   |
| America |             | Breaker Overload Warning |
|         |             | Breaker Not Inventoried  |
| A       | Major Alarm | Breaker Trip             |
|         |             | Bus Overload             |
|         |             | Panel Overload           |
|         |             | Breaker Overload         |
|         |             | Bus Over Voltage         |
|         |             | Bus Under Voltage        |
|         |             | Panel Communication Lost |

- Step 1. Tap the alarm triangle to view alarm details. This will open an alarm list that displays alarm locations, cause of alarms, and number of alarms (see Figure 44). This list will show up to eight of the highest priority alarms only.
- Step 2. To mute volume, tap the volume icon located at the top of the screen.

| Ø                                            |                                               |     | f.           |
|----------------------------------------------|-----------------------------------------------|-----|--------------|
| BUS                                          | PNL                                           | BKR | ALARM        |
| 2                                            | 2                                             | 4   | OL           |
| 2                                            | 2                                             | 1   | Not Inv      |
| 2                                            | 2                                             | 2   | Not Inv      |
| 2                                            | 2                                             | 3   | Not Inv      |
|                                              |                                               |     |              |
|                                              |                                               |     |              |
|                                              |                                               |     |              |
|                                              |                                               |     |              |
| -Key<br>OL: OV<br>OV: OV<br>UV: Ur<br>CL: Co | ver Load<br>ver Volt<br>nder Volt<br>omms Los | То  | tal Alarms:4 |

Figure 44. Alarm Info (Major Alarm Shown)

## 6.3 Settings Menu

The Settings menu (\$) allows the user to monitor and fine-tune the BDFB system settings. Refer to interface map below for menu layout.

#### Settings

Volts Calibration
 Display

 Brightness
 Touch Calibration
 System
 Advanced
 BDFB Config
 LYes/No
 Memory
 Clear EEPROM
 LYes/No

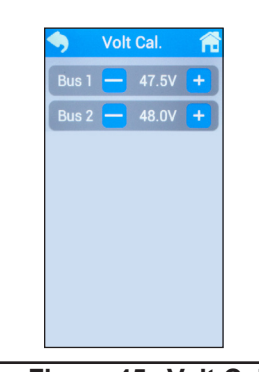

Figure 45. Volt Cal.

#### 6.3.1 Volts Calibration

To calibrate the voltage per bus, adjust the voltage of each bus by tapping the (-) or (+) buttons (see Figure 45).

#### 6.3.2 Display

The Display menu allows access to adjustment of screen brightness as well as access to the touch calibration feature.

L Brightness:

Screen brightness can be adjusted by moving the slider horizontally (see Figure 46).

LTouch Calibration:

This feature is used by tapping the circles that will appear at three points on the screen to calibrate the touch screen display (see Figure 47). Note: This causes the controller to reset.

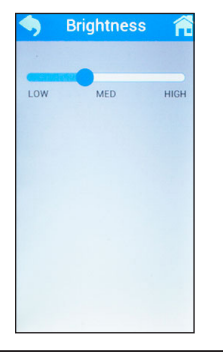

Figure 46. Brightness

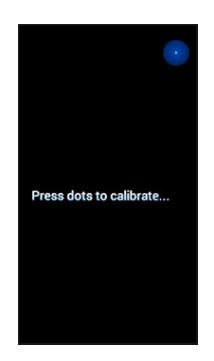

Figure 47. Touch Cal.

#### 6.3.3 System

The System menu allows adjustment to the buzzer volume, ON/OFF power to the accent lighting, and a readout of the current bus/panel ampacity. The firmware version is located at the bottom of this screen. To access this feature, select the System button in the Settings menu (see Figure 48).

#### 6.3.4 Advanced

The Advanced menu allows access to BDFB functionality and configuration adjustments.

LBDFB Config:

This feature allows reconfiguration of the bus and panels (see Figure 49). See Section 6.4 on Page 26 for detailed instructions.

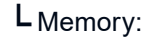

This feature allows the EEPROM to be cleared (see Figure 50).

Note: configuration, system settings, calibration, and inventory will be set to default.

#### LTest Modes:

This feature allows access to simulation of a major alarm and/or minor alarm (see Figure 51).

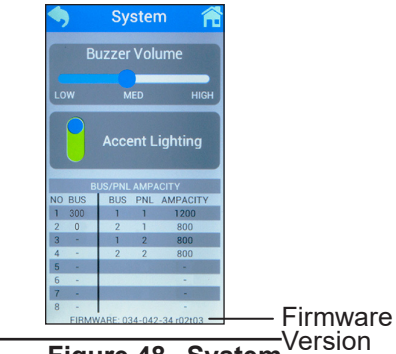

Figure 48. System

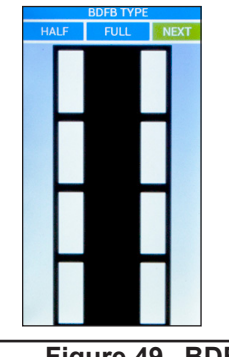

Figure 49. BDFB Config

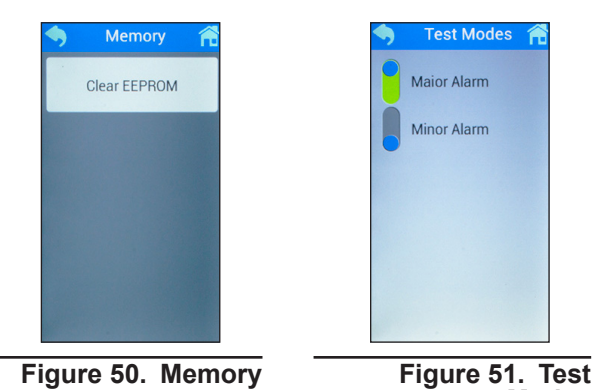

Modes

# 6.4 BDFB Configurator

The BDFB supervisory controller allows for flexible configuration and reconfiguration of distribution panels and bus layouts at the touch of a button. The following illustrations depict a dual-bus BDFB configuration, however these instructions are applicable for all other panel/jumper configurations offered.

- Step 1. Access the settings menu by tapping the gear icon located in the upper right-hand corner (see Figure 52).
- Step 2. Select the Advanced button (see Figure 53).
- Step 3. Select the BDFB Config button (see Figure 54).
- Step 4. Select YES to proceed to the BDFB configuration screen (see Figure 55).
- Step 5. Select Half for BDFB Type and then select NEXT (see Figure 56).
- Step 6. Select the distribution panel icons (rectangular outlines) to assign panels. A check mark will appear for each selected panel. Assign bus jumpers (J1/J2/J3) by tapping the area between the distribution panel icons. The jumper icons will appear as a bronze color when selected (see Figure 57). Once the panel/jumper positioning has been chosen, select NEXT.
- Step 7. Tap the distribution panel icons to change ampacity between 800A and 1200A as needed (see Figure 58).
- Step 8. Select BUS to access the feeder fuse size menu. Within each bus, the fuse value can be adjusted by intervals of 50A by tapping the fuse amperage number until the required amperage is met (see Figure 59). Select BACK to return to the BUS AMP./PANEL TYPE menu. The range is between 300 - 1200A. 0 means the fuse is not installed.
- Step 9. Select FINISH to complete the BDFB configuration process.

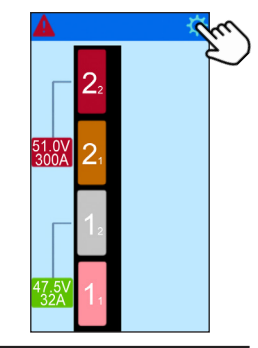

Figure 52. Main Menu

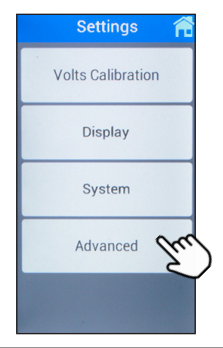

Figure 53. Settings

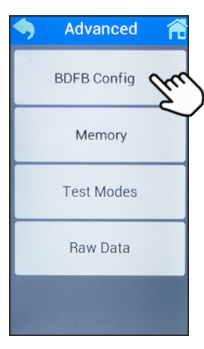

Figure 54. Advanced

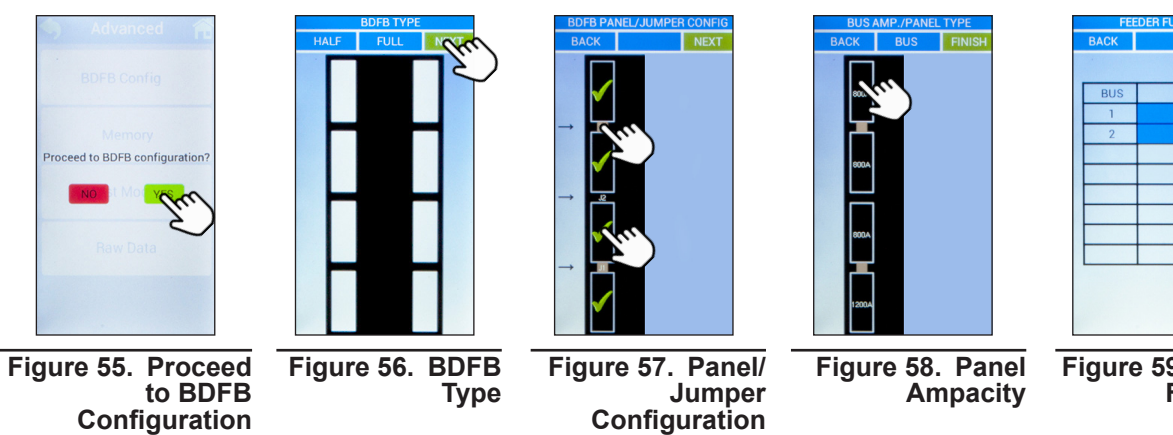

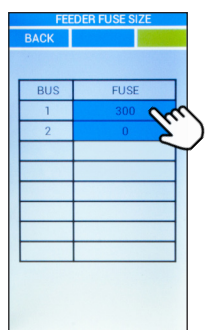

Figure 59. Feeder **Fuse Size** 

## 6.5 Breaker Settings

To access breaker settings (calibration/ampacity/inventory), select a panel from the Home screen. Once selected, breaker load and ampacity data will be displayed along with any breaker alarms (see Figure 60). Refer to alarm key shown on this screen for alarm severity.

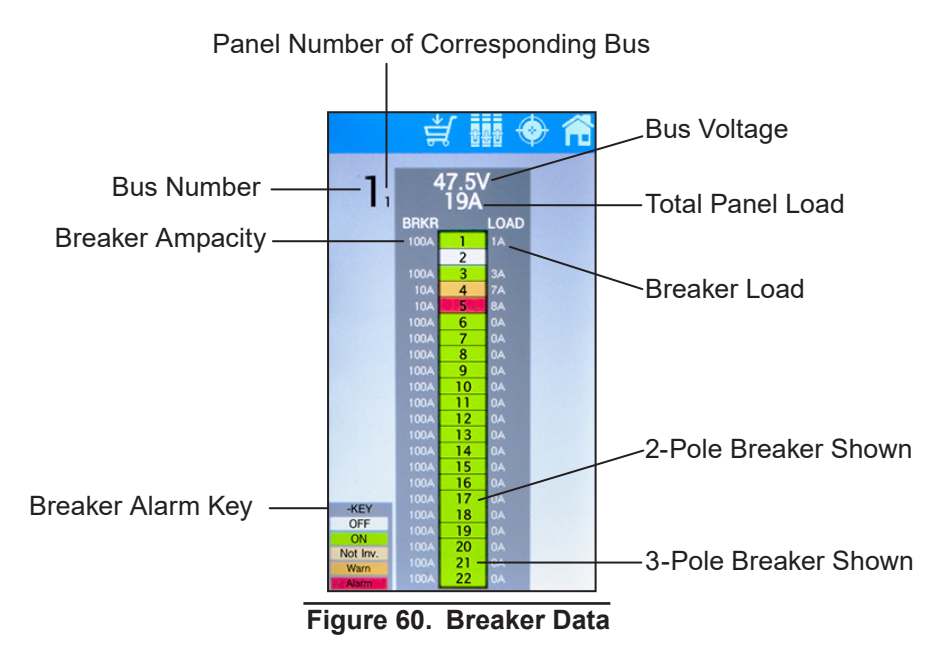

#### 6.5.1 Load Calibration

- To access load calibration, select the load calibration icon () at the top of the screen. The Load Cal screen will appear with all 22 breakers shown. Select the breaker to be calibrated (see Figure 61). The individual breaker calibration screen will then appear with load data, breaker position, and manual offset adjustment. Tap the (-) or (+) buttons to manually adjust offset by 10A (see Figure 62).
- To set load offset for all 22 breakers at once, select Panel LvI Ofst. Tap the (-) or (+) buttons to manually adjust panel level offset. This feature applies manual offset to all 22 breakers on the corresponding panel and is useful before connecting any load if all of the breakers are showing 1-2A per channel. (see Figure 63).
- To set the load of all breakers to zero, select Zero Offset. This setting can only be applied if breakers are OFF. Select Save to proceed (see Figure 64).

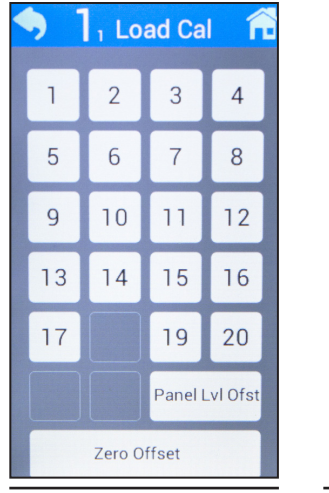

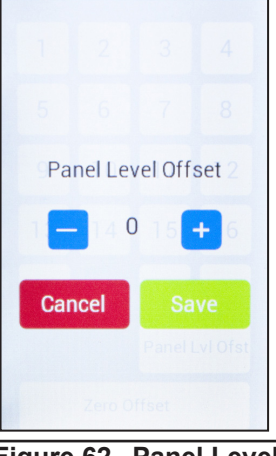

Figure 61. Load Calibration

Figure 62. Panel Level Offset

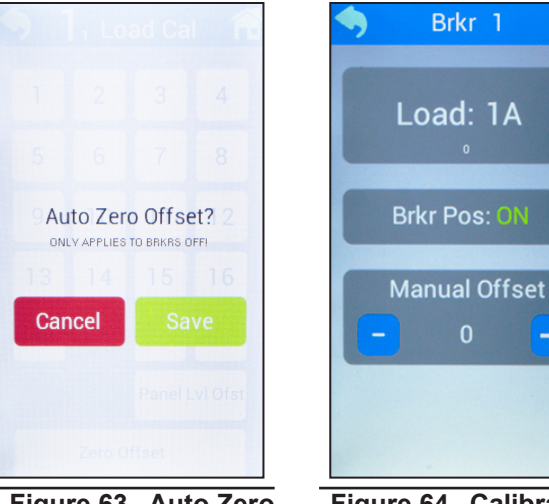

Figure 63. Auto Zero Offset

Figure 64. Calibration

Brkr 1

+

#### 6.5.2 Breaker Ampacity

To access breaker ampacity settings, select the breaker ampacity icon (iiii) at the top of the screen. The Set Brkr screen will appear with up to 22 breakers shown (see Figure 65). Select the breaker that is to be adjusted, then select pole count (1-3) using the (+) or (-) buttons. Once pole count is chosen, select Save (see Figure 66). The individual breaker ampacity screen will then appear with a keypad to modify the current ampacity (see Figure 67). When entering digits below 100A, ensure that a 0 is placed in front (ex. 20A would be entered in as 020). See Table 20 for max values per pole count. Tap SAVE once proper adjustments have been made.

| Table 20. | AM Breaker | <b>Max Ampacity</b> | Value |
|-----------|------------|---------------------|-------|
|-----------|------------|---------------------|-------|

| NUMBER OF<br>POLES | MAX RATING |
|--------------------|------------|
| 1                  | 125A       |
| 2                  | 200A       |
| 3                  | 300A       |

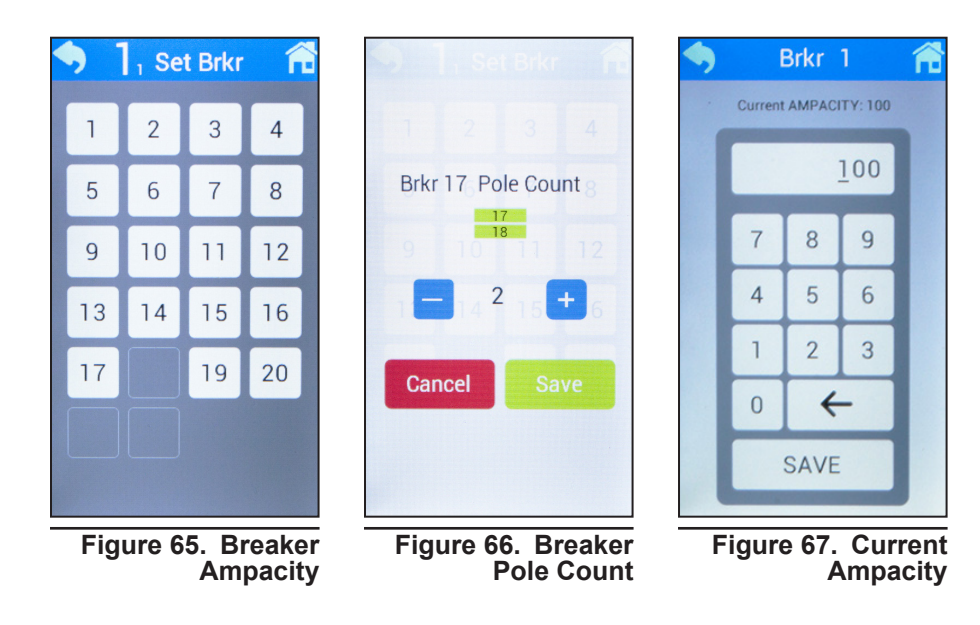

#### 6.5.3 Breaker Inventory

To save breaker inventory, select the breaker inventory icon (  $\notin$  ) at the top of the screen. Select YES when the screen asks to save inventory (see Figure 68).

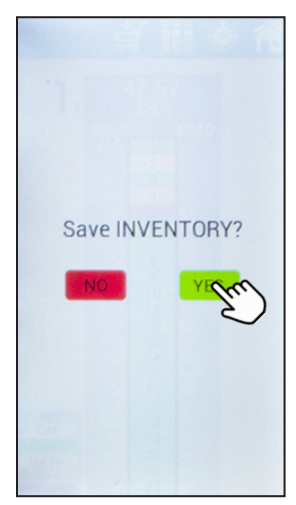

Figure 68. Save Inventory

## 6.6 How to Review System Status via the Embedded Webserver

The optional embedded ethernet module provides remote monitoring via IP-based ethernet networks and a web browser.

By default, the ethernet module is configured at the factory with static network settings. Use these settings to set up a local network to communicate with the embedded webserver. Begin by entering the following static IP address into a web browser:

• 192.168.123.123

Once you establish a connection to the embedded ethernet module, use the following credentials to gain access to the protected data and administrative pages:

- Username: root
- Password: password

#### 6.6.1 Default Static Network Settings

Use these settings to set up a local network to communicate with the embedded webserver. Enter the static IP address into a web browser.

- IPV4 Address: 192.168.123.123
- Subnet Mask: 255.255.255.0
- Default Gateway: 192.168.123.1
- Default DNS: 192.168.123.1
- Secondary DNS: 8.8.8.8

## 6.7 Navigating the Webserver

Once you access the webserver you will be able to review the status of the BDFB system.

You can also access and change notification, network, and other settings via the Administration tab (see Figure 69).

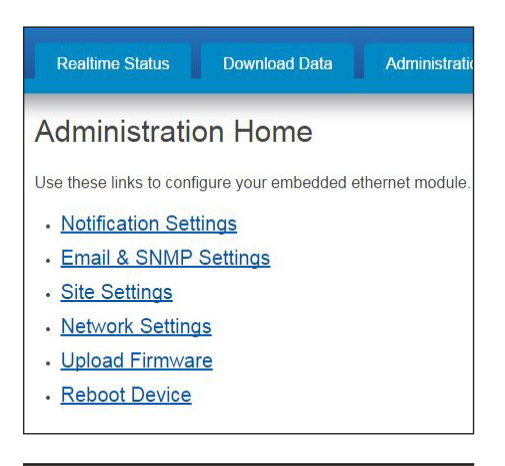

Figure 69. Webserver Navigation

## 6.8 Realtime Status

By clicking on the Realtime Status tab located at the top of the home page, BDFB bus and panel detail will be shown (see Figure 70 & 71).

For bus detail, a table will display:

- Bus number
- Load
- Feeder fuse size
- Voltage

For panel detail, a table will display:

- Panel communication status
- Channel number
- Load per channel
- Ampacity per channel
- Inventory per channel (yes/no)
- Breaker status per channel (on/off)

Alarms: If communication with a panel is lost, Comms Lost will appear with a red background at the top of the Panel Detail table. If communication is not lost, Comms OK will appear with a green background. See Table 21 below for inventory and breaker status alarms.

#### Table 21. Inventory and Breaker Status Alarms

| ALARM | COLOR  | CAUSE                                  |
|-------|--------|----------------------------------------|
| Minor | Orange | Breaker not inventoried;<br>Breaker ON |
| Major | Red    | Breaker inventoried;<br>Breaker OFF    |

## 6.9 Administration Home

To access the configuration settings of your embedded ethernet module, select the Administration tab located at the top of the home page.

#### 6.9.1 Notification Settings

This page allows the user to specify the SNMP and email notification settings (See Figure 72).

| BDFB                                                           |               |                  |         |
|----------------------------------------------------------------|---------------|------------------|---------|
| ite Information                                                |               |                  |         |
| <ul> <li>Site Name: defa</li> <li>Site Location: de</li> </ul> | ult<br>efault |                  |         |
| Bus Detail                                                     |               |                  |         |
| Bus                                                            | Load          | Feeder Fuse Size | Voltage |
| 1                                                              | 500.0A        | 800A             | 54.9V   |
| 2                                                              | 400.0A        | 800A             | 55.0V   |
| 3                                                              |               | AO               | -       |
| 4                                                              |               | 0A               |         |
| 5                                                              |               | 0A               | -       |
| 6                                                              |               | AO               | -       |
| 7                                                              |               | OA               | -       |
|                                                                |               |                  |         |

#### Figure 70. Bus Detail

|         | Bus: 1 Panel: 1 Bus: 2 Panel: 1 |          |           |             |         |      |          |           |            |
|---------|---------------------------------|----------|-----------|-------------|---------|------|----------|-----------|------------|
|         |                                 |          |           |             |         |      |          |           |            |
| Channel | Lord                            | Ampacity | Inventory | Brkr Status | Channel | Lord | Ampacity | Inventory | Brity Stat |
| 1       | -                               |          | NO        | OFF         | 1       | 0.04 | 304      | YES       | ON         |
| 2       |                                 |          | ND        | OFF         | 2       | 0.04 | 110A     | YES       | ON         |
| 3       |                                 |          | NO        | OFF         | 3       | 0.04 | 120A     | YES       | ON         |
| 4       |                                 |          | NO        | OFF         | 4       | 0.04 | 404      | YES       | ON         |
| 5       |                                 |          | NO        | orr         | 5       | 0.0A | 110A     | YES       | ON         |
| 6       |                                 |          | NO        | OFF         | 6       | 0.04 | 1204     | YES       | ON         |
| 7       |                                 |          | NO        | OFF         | 7       | 0.04 | 50A      | YES       | ON         |
| 8       |                                 |          | NO        | OFF         | 8       | 0.04 | 110A     | YES       | ON         |
| 9       |                                 |          | NO        | OFF         | 9       | 0.04 | 120A     | YES       | ON         |
| 10      |                                 |          | ND        | OFF         | 10      | 0.04 | 60A      | YES       | ON         |
| 11      |                                 |          | NO        | OFF         | 11      |      |          | NO        | OFF        |
| 12      |                                 |          | NO        | OFF         | 12      |      |          | NO        | OFF        |
| 13      |                                 |          | ND        | OFT         | 13      |      |          | ND        | 011        |
| 14      |                                 |          | NO        | OFF         | 14      |      |          | ND        | OFF        |
| 15      |                                 |          | ND        | OFF         | 15      |      |          | ND        | OFF        |
| 16      |                                 |          | NO        | OFF         | 16      |      |          | ND        | OFF        |
| 17      |                                 |          | NO        | OFF         | 17      |      |          | ND        | OFF        |
| 18      |                                 |          | NO        | OFF         | 18      |      |          | ND        | OFF        |
| 19      |                                 |          | NO        | OFF         | 19      |      |          | ND        | OFF        |
| 20      |                                 |          | NO        | OFF         | 50      |      |          | NO        | OFF        |
| 21      |                                 |          | ND        | OFF         | 21      |      |          | ND        | OFF        |
| 22      |                                 |          | NO        | OFF         | 22      |      |          | ND        | OFF        |

Figure 71. Panel Detail

| Alert Email Set       | ting | s    |       |         |               |      |
|-----------------------|------|------|-------|---------|---------------|------|
|                       |      |      | En    | abled   | Disabled      | 1    |
| Breaker Trip Alerting |      |      | 0     |         | ۲             |      |
| Exceeded Threshold    | Aler | ting | ۲     |         | ۲             |      |
|                       | Ema  | ail  | SNM   | IP Trap | Both          |      |
| Notification Type     | ۲    |      | 0     |         | 0             |      |
|                       |      | 1    | 2     | 3       | Continuou     | s    |
| Notifications Per Ale | rt   | ۲    | 0     | ٢       | •             |      |
|                       | Min  | utes | Betwe | en Em   | ail Notificat | ions |
| Notification Rate     | 60   |      |       |         |               |      |
| Save Alert Settings   |      |      |       |         |               |      |

Figure 72. Notification Settings

#### 6.9.2 Email & SNMP Settings

This page allows the user to configure the SNMP source address (IP address of the ethernet module) and the SNMP trap destination address (IP address of SNMP data receiver). Once all settings have been entered, click Save SNMP Settings.

This page also allows the user to configure email settings. Once all settings have been entered, click Save Email Settings. To confirm that entered configuration settings are correct, click Send Test Email Message to receive a test email (see Figure 73).

#### 6.9.3 Site Settings

This page allows the user to assign a site name and a site location. Once these fields have been updated, click Save Site Settings (see Figure 74).

#### 6.9.4 Network Settings

This page allows the user to change or configure factory network settings to communicate with the embedded webserver (see Figure 75).

Enter desired network settings and click Apply. A reboot will then be required (see Section 6.9.6 on Page 32).

| Configure SNMP                                                                       | Settings                   |
|--------------------------------------------------------------------------------------|----------------------------|
| SNMP Trap Source Address:<br>SNMP Trap Destination<br>Address:<br>Save SNMP Settings | 190.168.123.123<br>0.0.0.0 |
| Configure Email                                                                      | Settings                   |
| Outgoing SMTP Server:                                                                | smtp.example.com           |
| Email Server Port:                                                                   | 25                         |
| User Name (Email Address):                                                           | default@example.com        |
| Password:                                                                            |                            |
| Recipient:                                                                           | sample@example.com         |
| Recipient:                                                                           |                            |
| Recipient:                                                                           |                            |
| Recipient:                                                                           |                            |
| Recipient:                                                                           |                            |
| Recipient:                                                                           |                            |
| Recipient                                                                            |                            |
| Recipient:                                                                           |                            |
| Recipient:                                                                           |                            |
| Save Email Settings                                                                  |                            |
| Send Test Email Message                                                              | ]                          |

Figure 73. Email & SNMP Settings

| lings |                |
|-------|----------------|
| fault |                |
| fault |                |
|       | fault<br>fault |

Figure 74. Site Settings

|                                                                             | garaa                    | on oottingo |
|-----------------------------------------------------------------------------|--------------------------|-------------|
| P v4 Settings                                                               |                          |             |
| Obtain an IP address<br>Use the following IP a                              | automatically<br>iddress |             |
| IP v4 Address:                                                              | 192.168.123.123          |             |
| Subnet Mask:                                                                | 255.255.255.0            |             |
| Default Gateway:                                                            | 192.168.123.1            |             |
| Primary DNS:                                                                | 192.168.123.1            | 1           |
| Secondary DNS:                                                              | 8.8.8.8                  | 1           |
| P v6 Settings<br>Enable DHCP v6<br>Use the following stat<br>IP v6 Address: | ic IP v6 address         |             |
| Prefix Length:                                                              | 4                        |             |

Figure 75. Network Settings

#### 6.9.5 Upload Firmware

This page allows the user to upgrade the firmware on the embedded ethernet module. Follow the on-screen instructions to upload/upgrade firmware (see Figure 76).

#### 6.9.6 Reboot Device

This page allows the user to reboot the embedded ethernet module. Click Reboot to proceed (see Figure 77).

| A REPORT OF LAND                                                                                                    | web form to upgrade the firmware on your embedded ethernet module                                                                                                    |
|----------------------------------------------------------------------------------------------------|----------------------------------------------------------------------------------------------------|
| Imnorta                                                                                                    | nt Note: All firmware images are labeled according to their type and function                                                                                                    |
| <ul> <li>imag</li> <li>back</li> <li>rom.</li> </ul>                                                                              | Odd Immwarfe Tilles deSchoed as below.<br>Buh is the main fimmare package for this elthemet module.<br>up.bin is a firmware backup/recovery package for this ethemet module.<br>bin is a firmware book loader package for this ethemet module.                                                                                                    |
|                                                                                                    |                                                                                                    |
| <ul> <li>Uplos</li> <li>After</li> <li>Relos</li> <li>After</li> <li>Relos</li> <li>After</li> <li>Relos</li> <li>Chec</li> </ul> | are Upgrade Procedure:<br>at om bin file.<br>submitting form wat approximately 45 seconds for device to restant.<br>d the Updad Firmware page under "Administration" tab.<br>di mage. Inn<br>submitting form wat approximately 45 seconds for device to restant.<br>In the International exproximately 45 seconds for device to restant.<br>In the International exproximately 45 seconds for device to restant.                                                                       |
| • Uplo:<br>• After<br>• Relo:<br>• Uplo:<br>• After<br>• Relo:<br>• Chec<br>Firm                                                  | are Upgrade Procedure:<br>In orin bin file.<br>submitting form wait approximately 45 seconds for device to restart.<br>d the Upload Firmware page under "Administration" tab.<br>d mage tab.<br>d me web approximately 45 seconds for device to restart.<br>d me web interface in your web browser. Firmware should now be successuitly upgraded.<br>It hat the release version in the page footer balow matches new version number provided by customer support.<br>ware Upload Form: |

#### Figure 76. Upload Firmware

#### **Reboot Device**

Note: This reboots embedded ethernet module and does NOT disrupt normal operation of power equipment.

Click Reboot to reboot this device.

Reboot

#### Figure 77. Reboot Device

# Appendix A: Mechanical Drawings

# A.1 PowerBay+ Half BDFB Isometric View

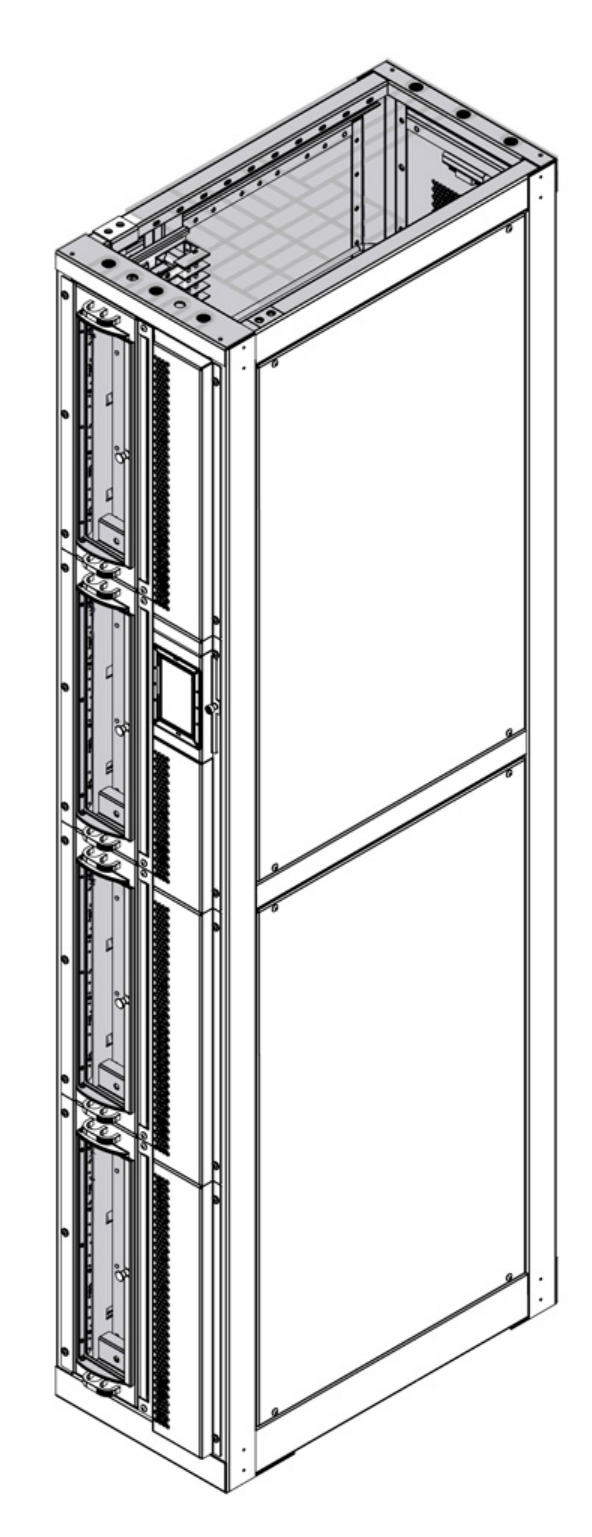

# A.2 PowerBay+ Half BDFB Dimensions

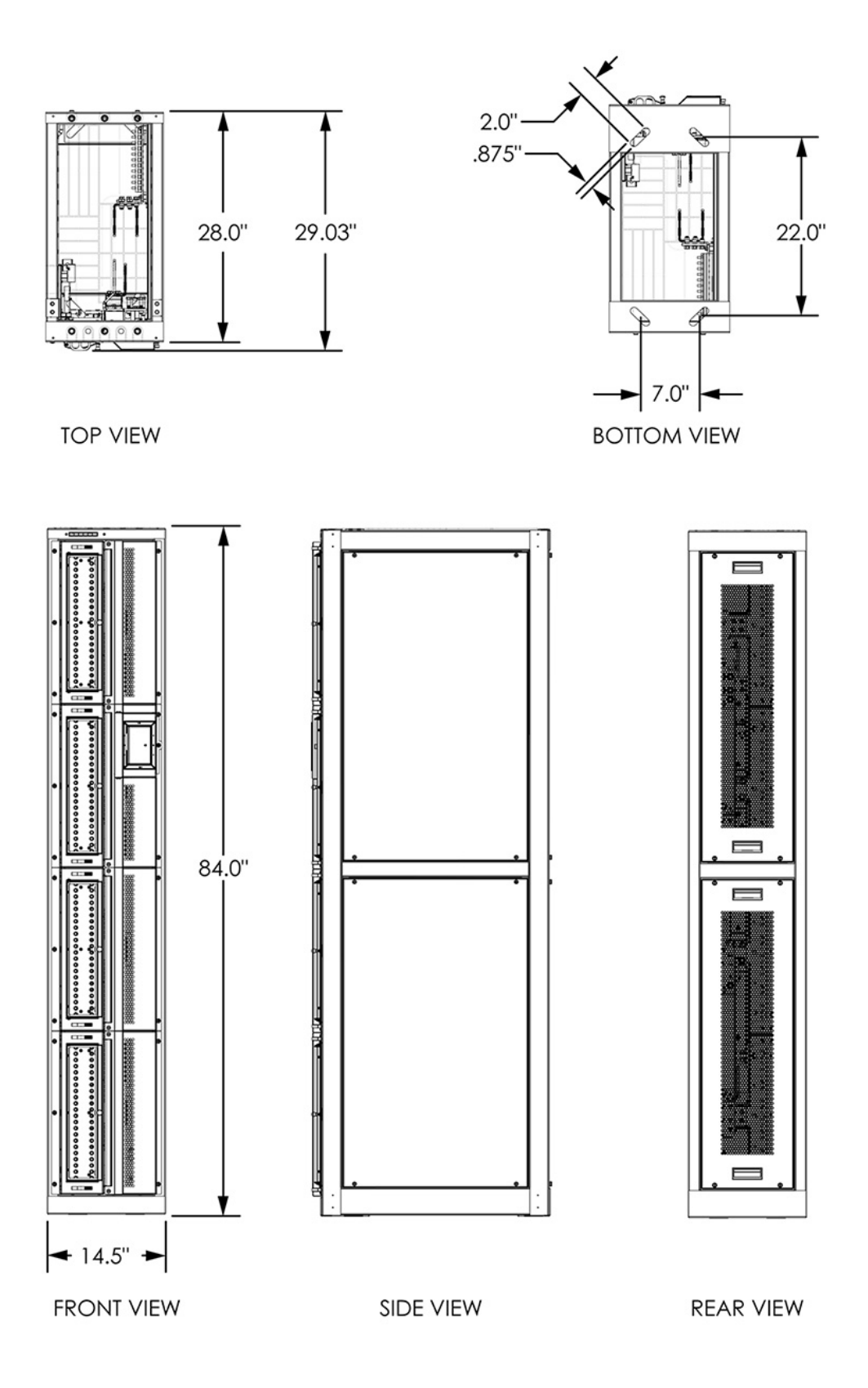

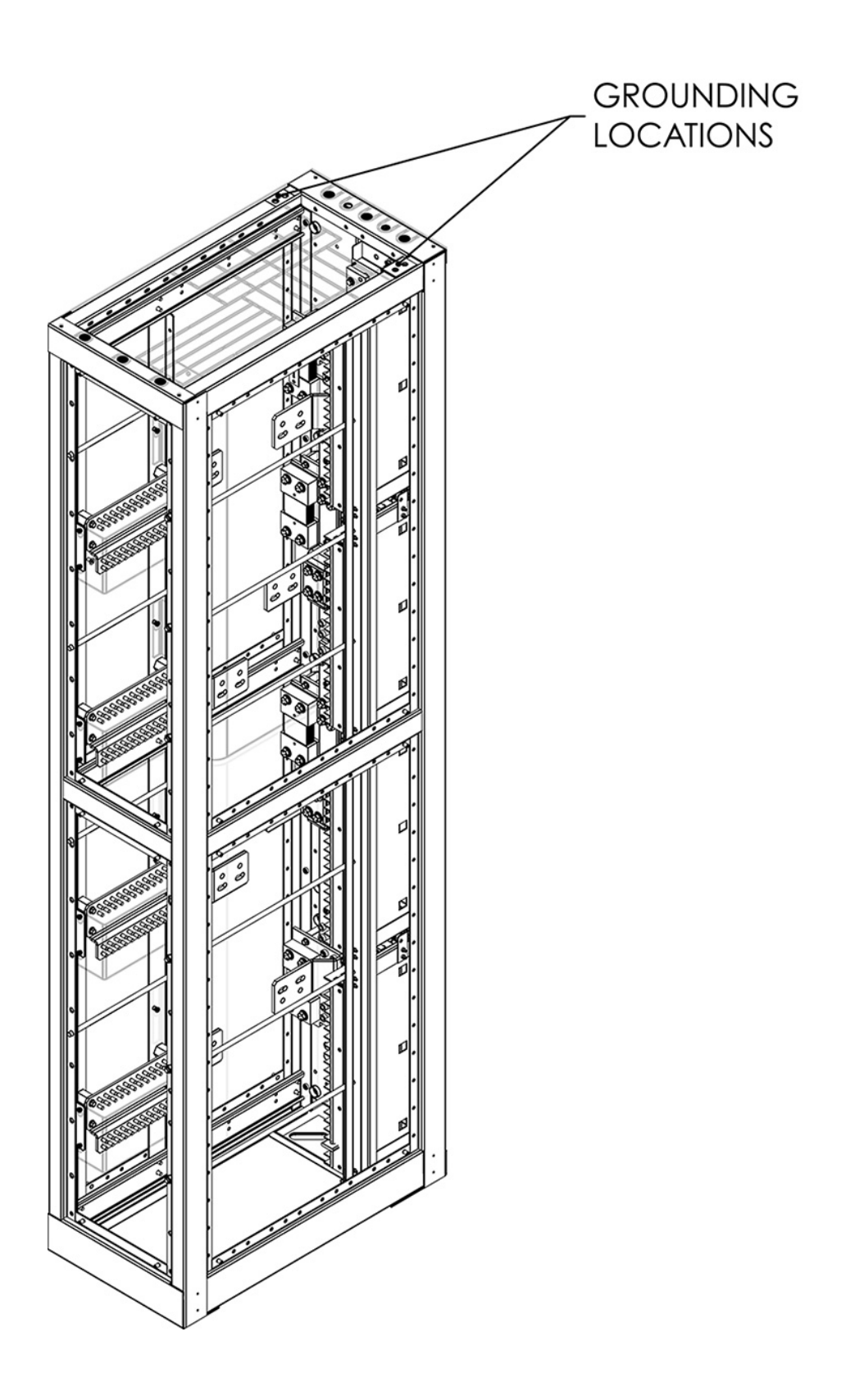

## A.4 AM Breaker Panel Isometric Views

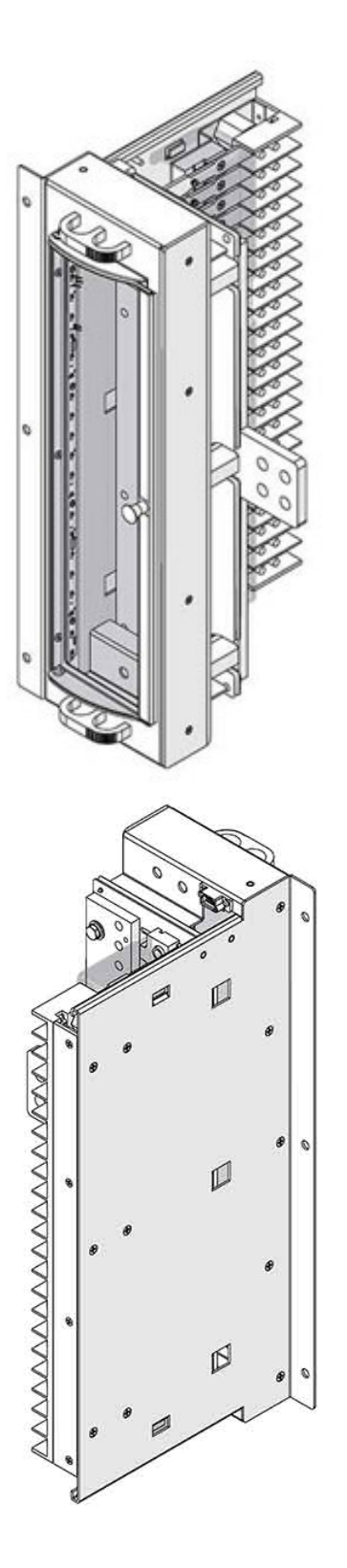

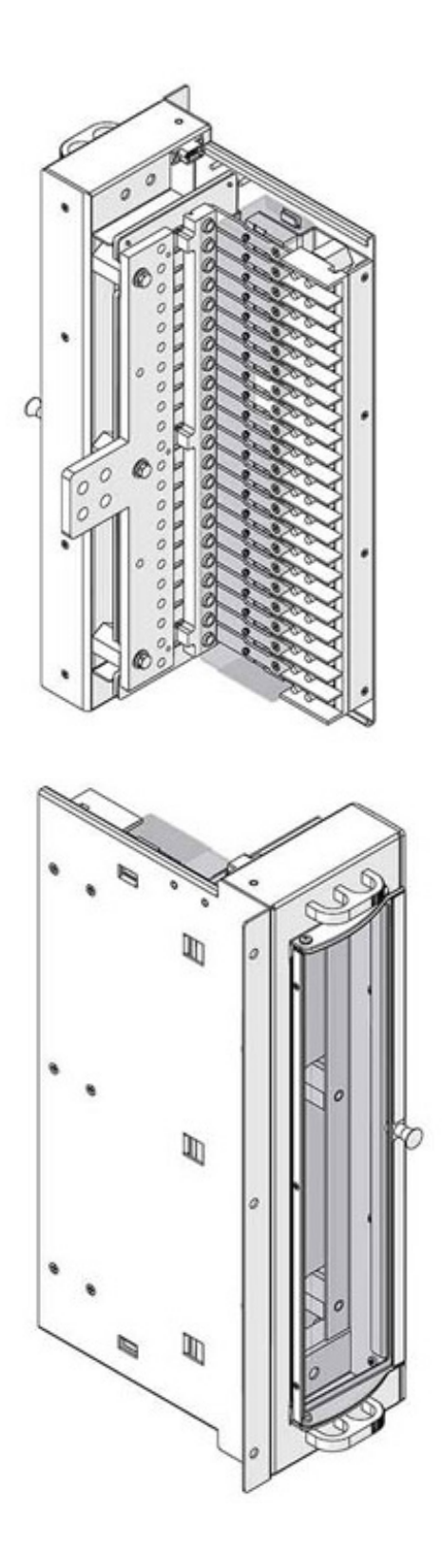

## A.5 GJ Breaker Panel Isometric Views

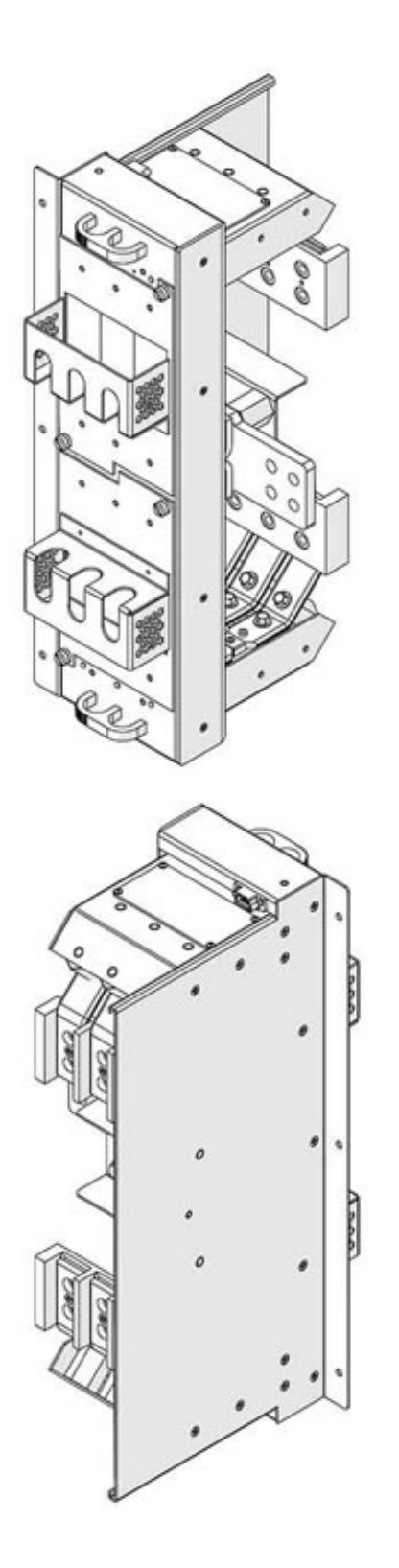

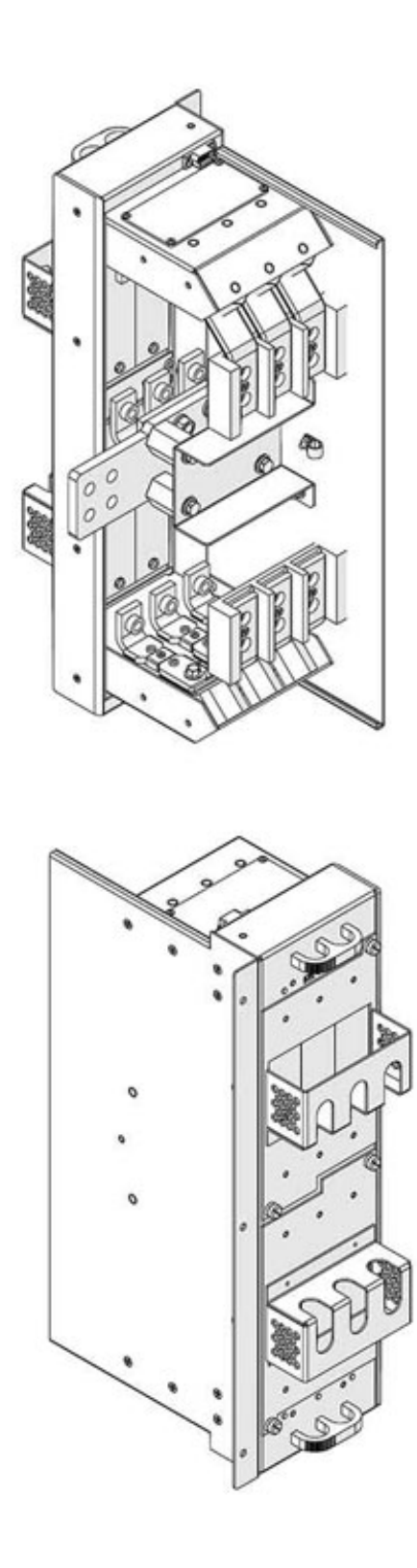

# **Appendix B: Bus Layout and Jumper Configurations**

# **B.1 HOT/RTN Input Bus Locations**

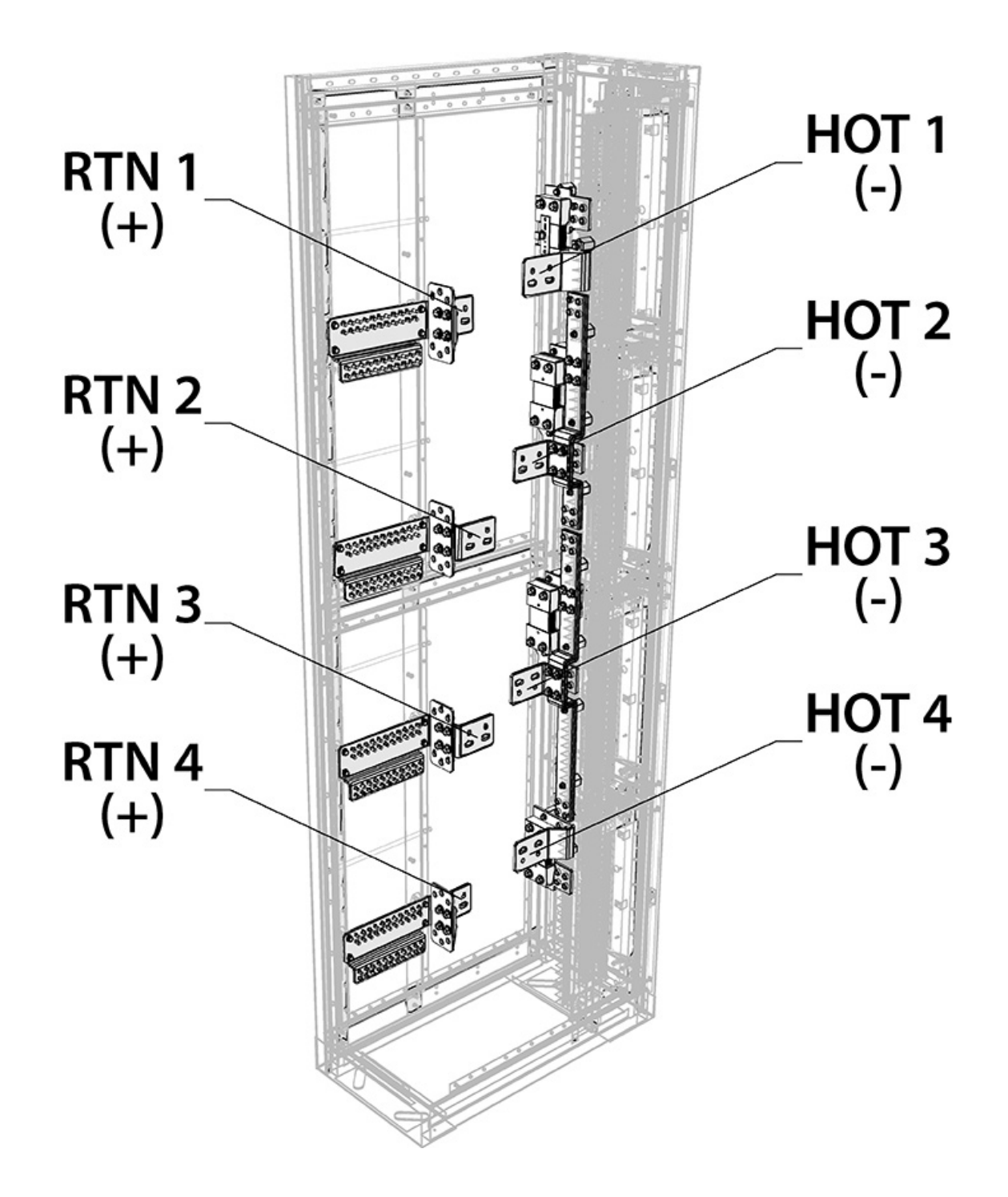

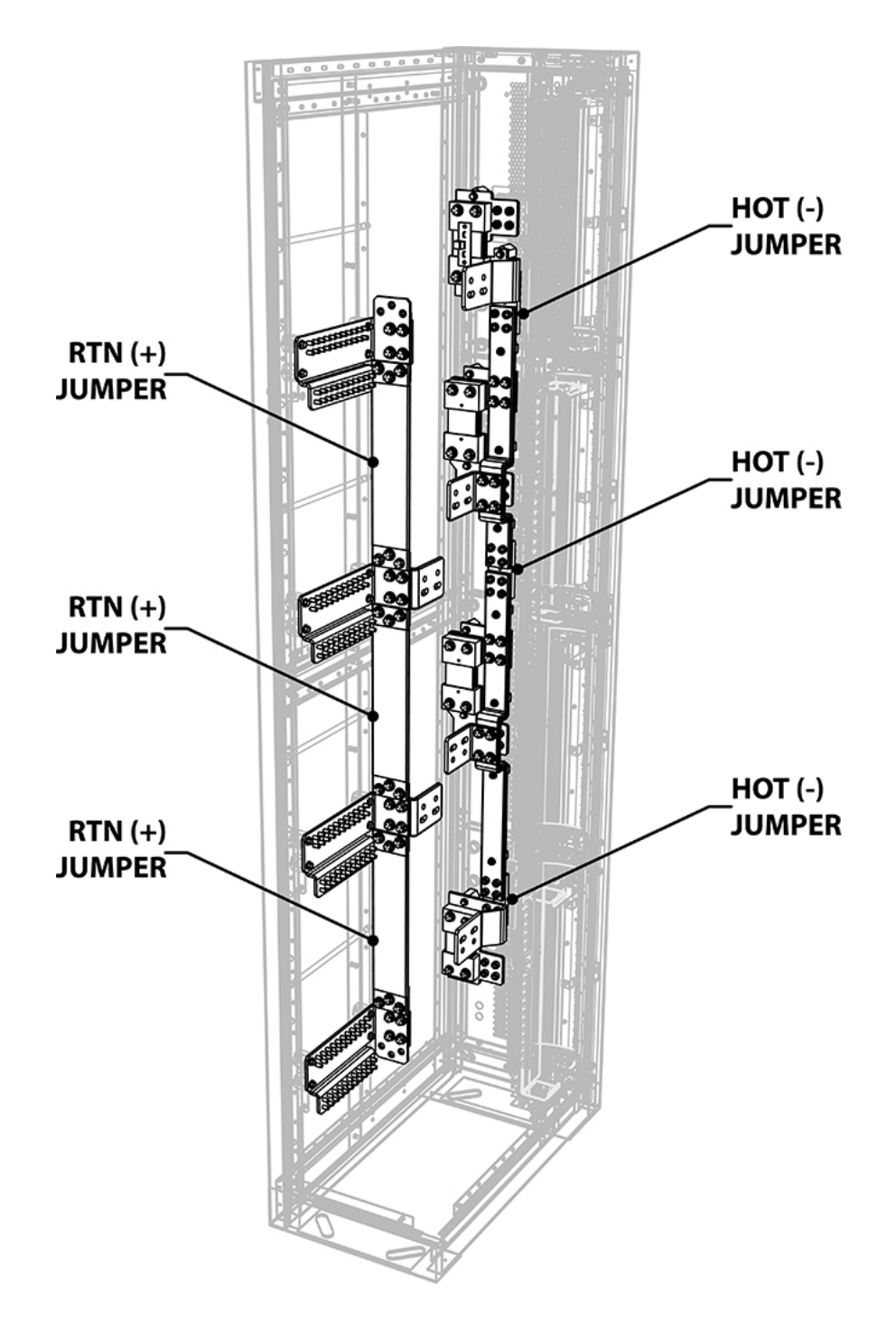

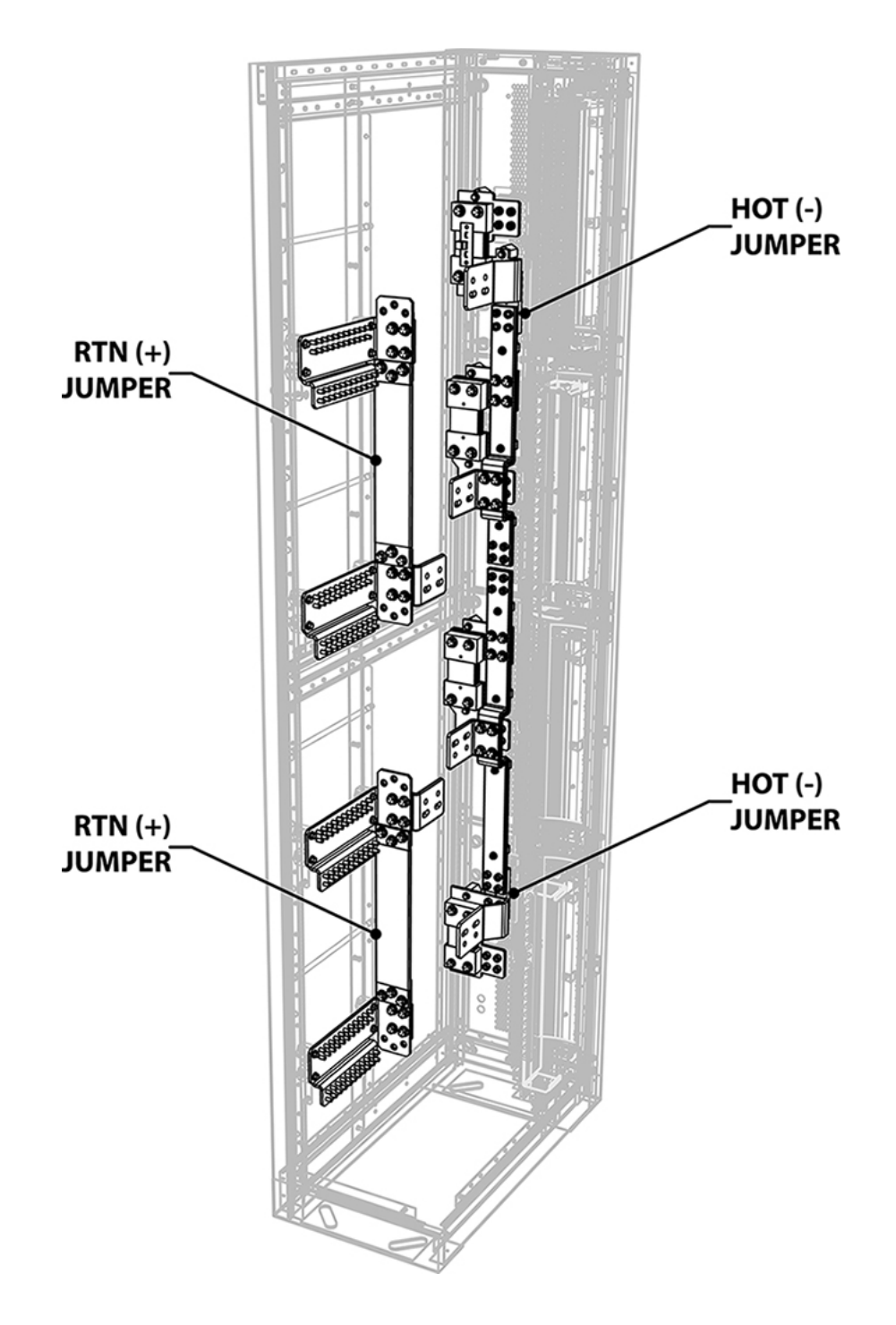

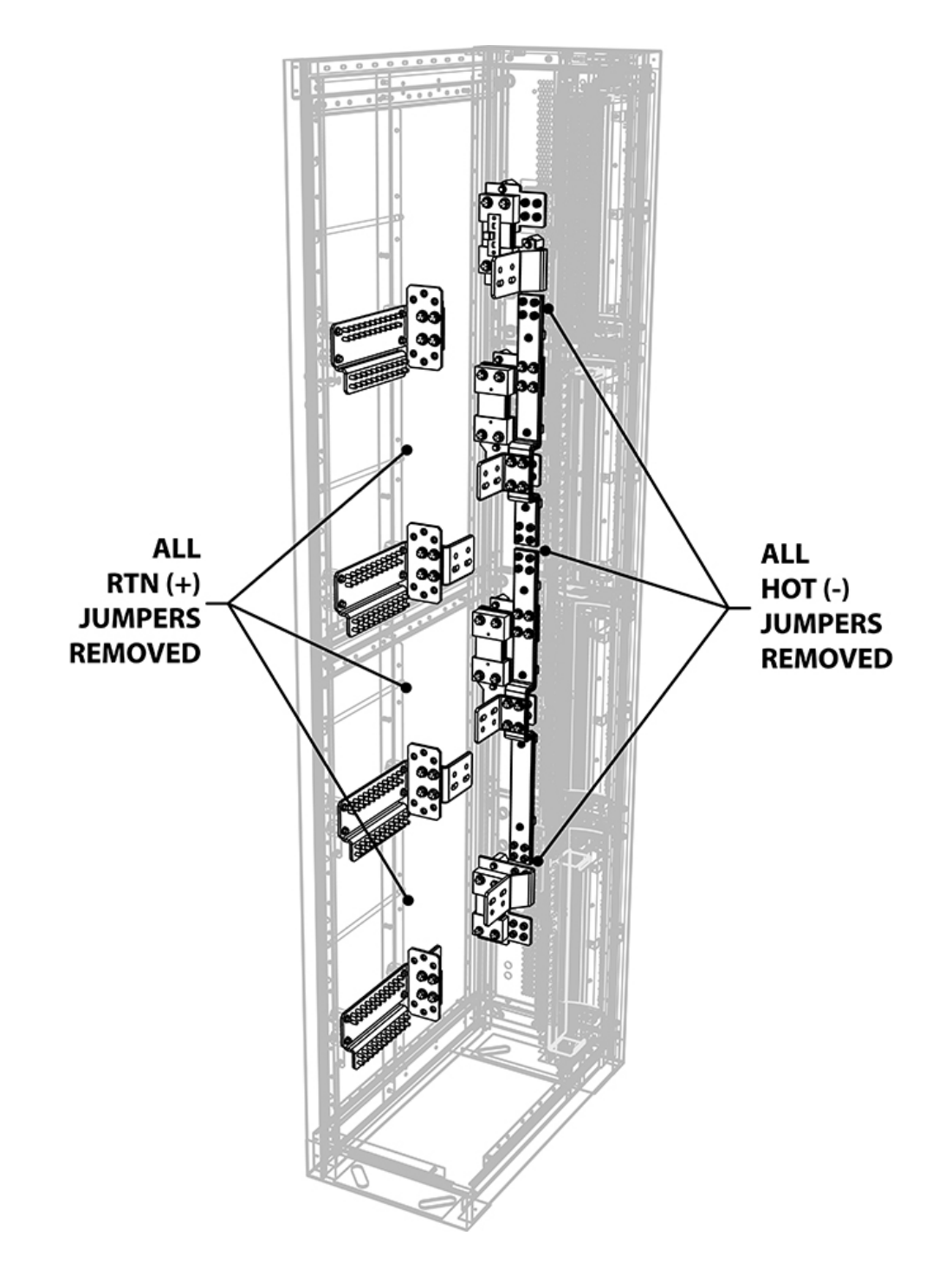

# Appendix C: Input Cable Configurations

C.1 Single-Bus HOT/RTN Input Cable Positions (w/Internal RTN)

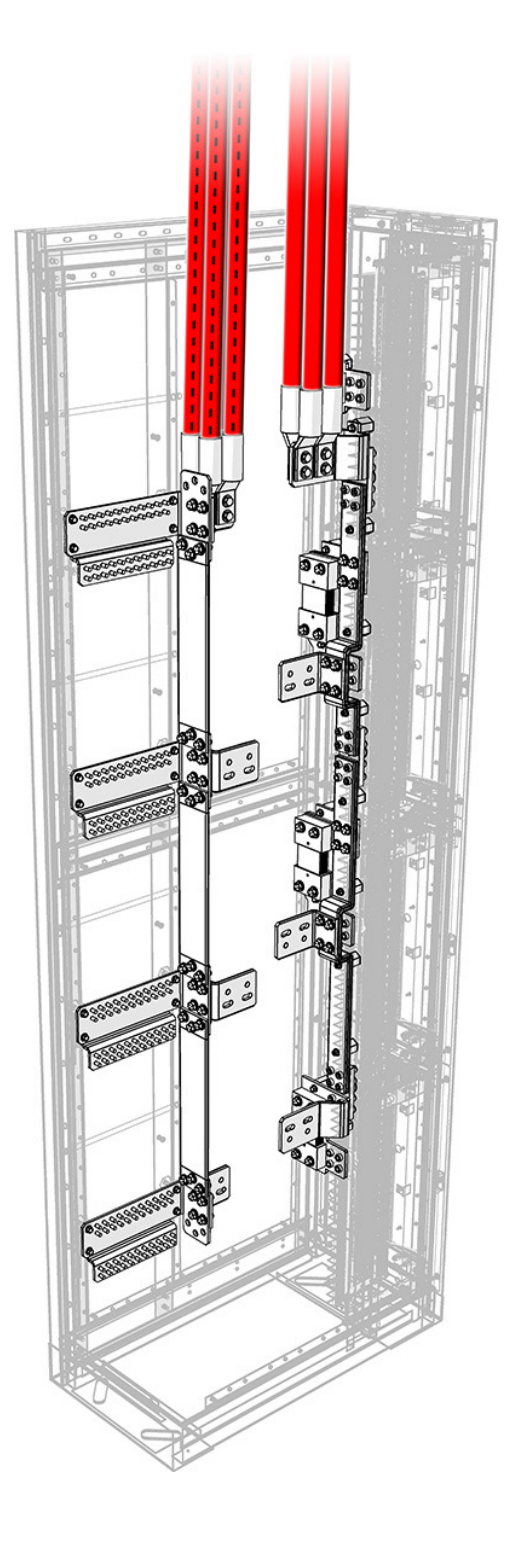

# C.2 Single-Bus HOT Input Cable Positions (w/o Internal RTN)

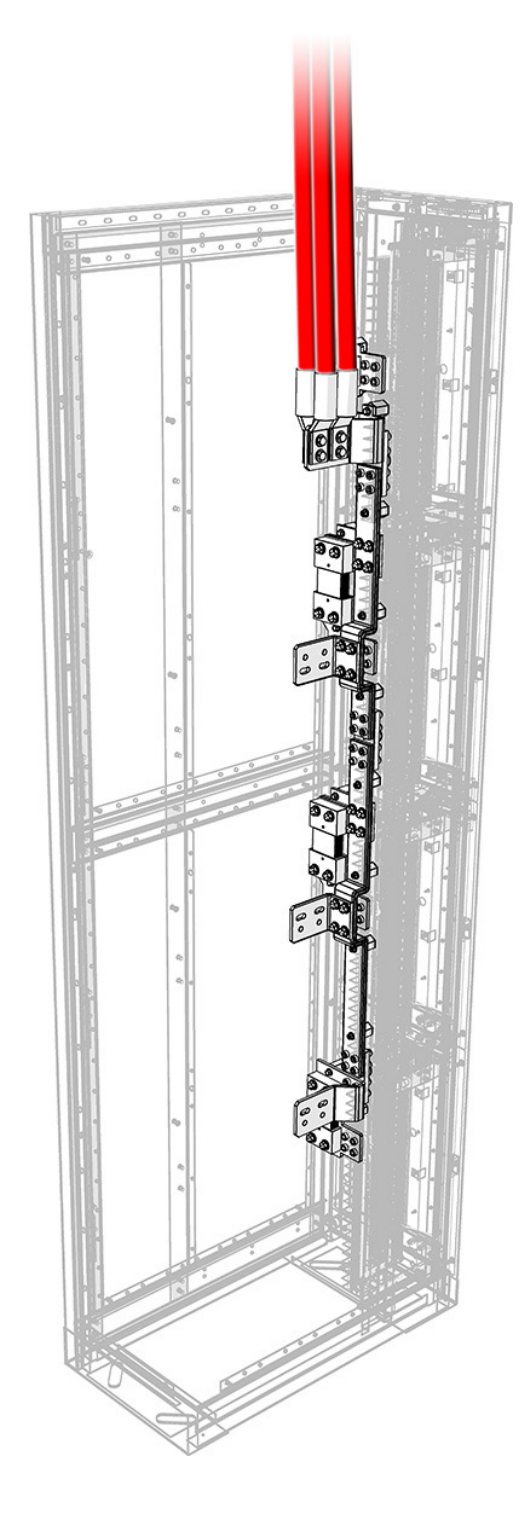

# C.3 Dual-Bus HOT/RTN Input Cable Positions (w/Internal RTN)

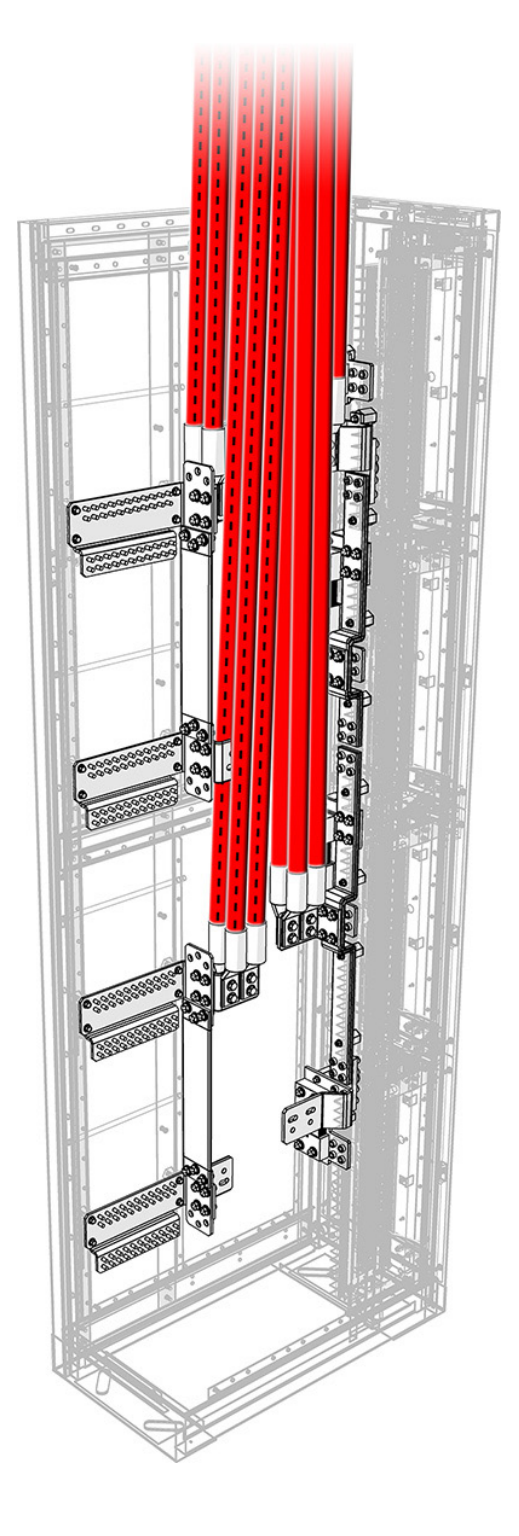

# C.4 Dual-Bus HOT Input Cable Positions (w/o Internal RTN)

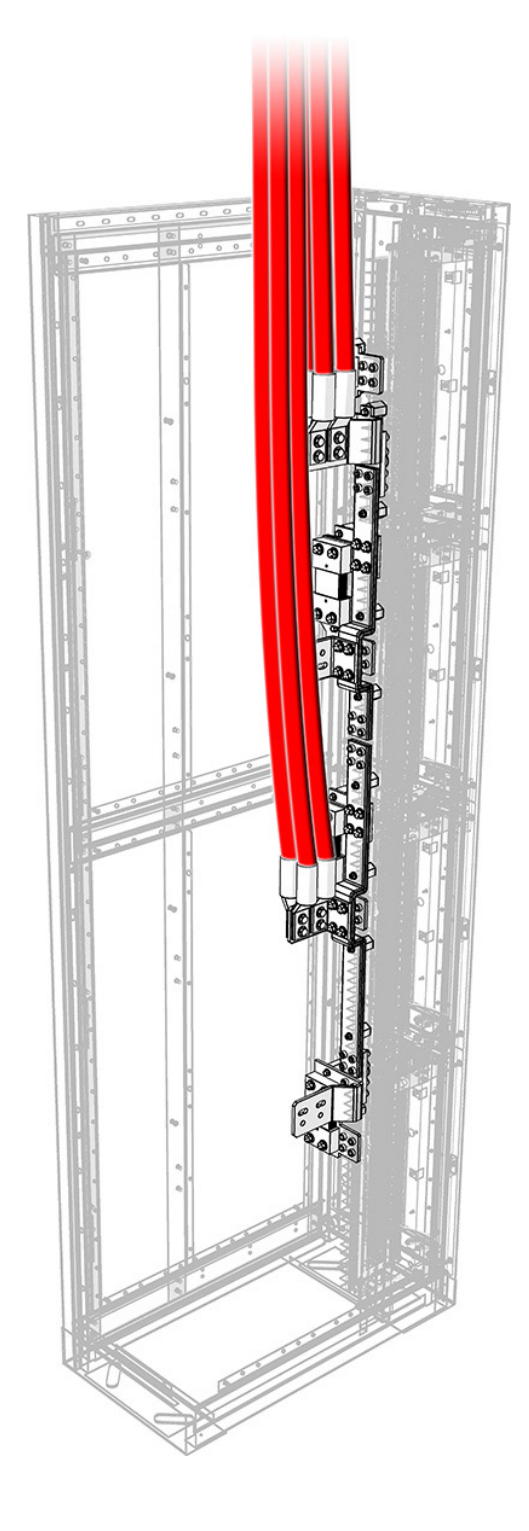

# C.5 Quad-Bus HOT/RTN Input Cable Positions (w/Internal RTN; All HOT/RTN Positions Cabled)

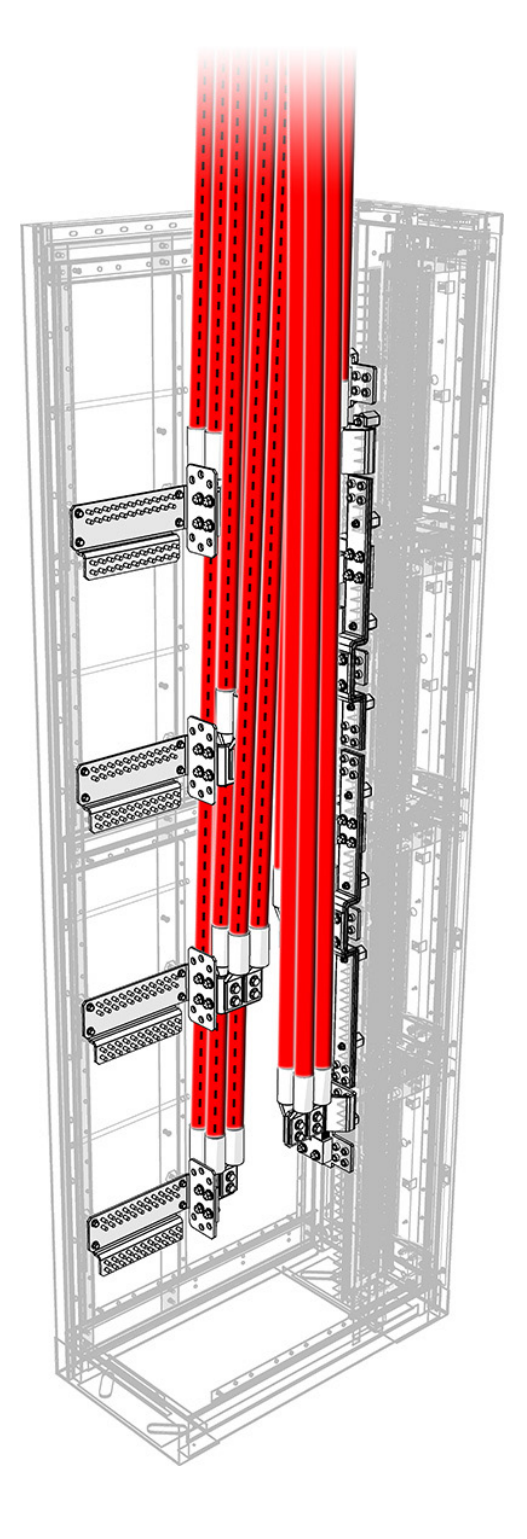

# C.6 Quad-Bus HOT Input Cable Positions (w/o Internal RTN; All HOT Positions Cabled)

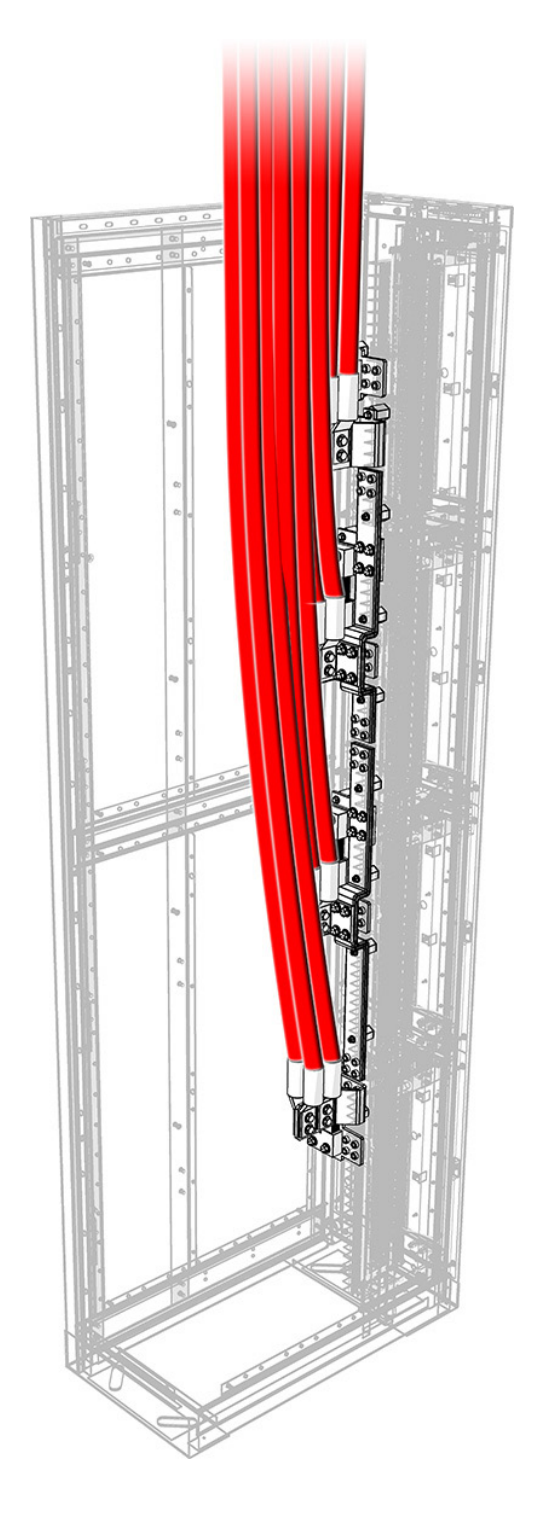

# Appendix D: Supported Lugs For Termination

| Table 22. Supported Lugs for Input Connections |                |                                                               |              |                             |                                          |
|------------------------------------------------|----------------|---------------------------------------------------------------|--------------|-----------------------------|------------------------------------------|
| WIRE GAUGE<br>SUPPORTED                        | PART<br>NUMBER | DESCRIPTION                                                   | MANUFACTURER | MANUFACTURER<br>PART NUMBER | CRIMP DIE<br>REQUIRED                    |
| 4/O AWG                                        | C538-102-10    | Lug; Long Barrel; 3/8"<br>holes; 1" CTC                       | Burndy       | YAZV282TC38FX               | Burndy U28RT,<br>W28VT, W28CRT,<br>X28RT |
| 4/O AWG                                        | C538-133-10    | Lug; Standard Barrel;<br>3/8" holes; 1" CTC                   | Burndy       | YAV28L2TC38FX               | Burndy U28RT,<br>W28VT, W28RT,<br>X28RT  |
| 4/O AWG                                        | C538-220-10    | Lug; Standard Barrel;<br>Narrow Tongue; 3/8"<br>holes; 1" CTC | Burndy       | YAV28L2NT38FX               | Burndy U28RT,<br>W28VT, W28RT,<br>X28RT  |
| 4/O AWG                                        | C538-221-10    | Lug; Long Barrel;<br>Narrow Tongue; 3/8"<br>holes; 1" CTC     | Burndy       | YAZV282NT38FX               | Burndy U28RT,<br>W28VT, W28RT,<br>X28RT  |
| 4/O AWG                                        | C538-245-10    | Lug; Short Barrel;<br>Narrow Tongue; 3/8"<br>holes; 1" CTC    | Burndy       | YAV29L2NT38FX               | Burndy U29RT,<br>W29VT, W29RT,<br>X29RT  |
| 350 MCM                                        | C538-070-10    | Lug; Long Barrel; 3/8"<br>holes; 1" CTC                       | Burndy       | YAZ342NT38FX                | Burndy U32RT,<br>W32VT, W32RT            |
| 350 MCM                                        | C538-118-10    | Lug; Standard Barrel;<br>3/8" holes; 1" CTC                   | Burndy       | YA34L2TC38FX                | Burndy U32RT,<br>W32VT, W32RT            |
| 500 MCM                                        | C538-072-10    | Lug; Long Barrel; 3/8"<br>holes; 1" CTC                       | Burndy       | YAZ382NT38FX                | Burndy U38XRT                            |
| 500 MCM                                        | C538-131-10    | Lug; Standard Barrel;<br>3/8" holes; 1" CTC                   | Burndy       | YA38L2NT38FX                | Burndy U38XRT                            |
| 750 MCM                                        | C538-073-10    | Lug; Long Barrel; 3/8"<br>holes; 1" CTC                       | Burndy       | YAZ442NT38FX                | Burndy U44XRT                            |
| 750 MCM                                        | C538-138-10    | Lug; Standard Barrel;<br>3/8" holes; 1" CTC                   | Burndy       | YA44L2NT38FX                | Burndy U44XRT                            |

#### Table 23. Supported Lugs for Output Connections (Internal Returns)

|                         |                | •                                          |              |                             |                                         |
|-------------------------|----------------|--------------------------------------------|--------------|-----------------------------|-----------------------------------------|
| WIRE GAUGE<br>SUPPORTED | PART<br>NUMBER | DESCRIPTION                                | MANUFACTURER | MANUFACTURER<br>PART NUMBER | CRIMP DIE<br>REQUIRED                   |
| #6 AWG                  | C538-094-10    | Lug; Long Barrel; 1/4"<br>holes; 5/8" CTC  | Burndy       | YAZV282TC38FX               | Burndy U5CRT,<br>W5CVT, W5CR,<br>X5CRT  |
| #4 AWG                  | C538-085-10    | Lug; Long Barrel; 1/4"<br>holes; 5/8" CTC  | Burndy       | YAZV4C2TC14FX               | Burndy U4CRT,<br>W2CVT, W2CRT,<br>X2CRT |
| #2 AWG                  | C538-173-10    | Lug; Short Barrel; 1/4"<br>holes; 5/8" CTC | Burndy       | YAV2CL2NT14FX               | Burndy U2CRT,<br>W4CVT, W4CRT,<br>X4CRT |

#### Table 24. Supported Lugs for Output Connections (AM Breaker Panel)

| WIRE GAUGE<br>SUPPORTED | PART<br>NUMBER | DESCRIPTION                                | MANUFACTURER | MANUFACTURE<br>PART NUMBER | CRIMP DIE<br>REQUIRED                   |
|-------------------------|----------------|--------------------------------------------|--------------|----------------------------|-----------------------------------------|
| #6 AWG                  | C538-094-10    | Lug; Long Barrel; 1/4"<br>holes; 5/8" CTC  | Burndy       | YAZV282TC38FX              | Burndy U5CRT,<br>W5CVT, W5CR,<br>X5CRT  |
| #4 AWG                  | C538-085-10    | Lug; Long Barrel; 1/4"<br>holes; 5/8" CTC  | Burndy       | YAZV4C2TC14FX              | Burndy U4CRT,<br>W2CVT, W2CRT,<br>X2CRT |
| #2 AWG                  | C538-173-10    | Lug; Short Barrel; 1/4"<br>holes; 5/8" CTC | Burndy       | YAV2CL2NT14FX              | Burndy U2CRT,<br>W4CVT, W4CRT,<br>X4CRT |

C048-741-30 R01, Rev. B (01/2020)

Table 25. Supported Lugs for Output Connections (GJ breaker panel)

| WIRE<br>GAUGE<br>SUPPORTED | PART<br>NUMBER | DESCRIPTION                                                   | MANUFACTURER | MANUFACTURE<br>PART NUMBER | CRIMP DIE<br>REQUIRED                   |
|----------------------------|----------------|---------------------------------------------------------------|--------------|----------------------------|-----------------------------------------|
| 4/O AWG                    | C538-102-10    | Lug; Long Barrel; 3/8"<br>holes; 1" CTC                       | Burndy       | YAZV282TC38FX              | Burndy U28RT,<br>W28VT, W28RT,<br>X28RT |
| 4/O AWG                    | C538-133-10    | Lug; Standard Barrel;<br>3/8" holes; 1" CTC                   | Burndy       | YAV28L2TC38FX              | Burndy U28RT,<br>W28VT, W28RT,<br>X28RT |
| 4/O AWG                    | C538-220-10    | Lug; Standard Barrel;<br>Narrow Tongue; 3/8"<br>holes; 1" CTC | Burndy       | YAV28L2NT38FX              | Burndy U28RT,<br>W28VT, W28RT,<br>X28RT |
| 4/O AWG                    | C538-221-10    | Lug; Long Barrel;<br>Narrow Tongue; 3/8"<br>holes; 1" CTC     | Burndy       | YAZV282NT38FX              | Burndy U25RT,<br>W25VT, W25RT,<br>X25RT |
| 4/0 AWG                    | C538-245-10    | Lug; Short Barrel;<br>Narrow Tongue; 3/8"<br>holes; 1" CTC    | Burndy       | YAV29L2NT38FX              | Burndy U29RT,<br>W29VT, W29RT,<br>X29RT |
| 350 MCM                    | C538-070-10    | Lug; Long Barrel; 3/8"<br>holes; 1" CTC                       | Burndy       | YAZ342NT38FX               | Burndy U32RT,<br>W32VT, W32RT           |
| 350 MCM                    | C538-118-10    | Lug; Standard Barrel;<br>3/8" holes; 1" CTC                   | Burndy       | YA34L2TC38FX               | Burndy U32RT,<br>W32VT, W32RT           |

# Appendix E: Supported Circuit Breakers

#### Table 26. AM Circuit Breakers

| PART NUMBER | AMPERAGE          |
|-------------|-------------------|
| C470-401-10 | 5A; Single-pole   |
| C470-235-10 | 10A; Single-pole  |
| C470-409-10 | 15A; Single-pole  |
| C470-402-10 | 20A; Single-pole  |
| C470-403-10 | 30A; Single-pole  |
| C470-267-10 | 35A; Single-pole  |
| C470-407-10 | 40A; Single-pole  |
| C470-408-10 | 45A; Single-pole  |
| C470-405-10 | 50A; Single-pole  |
| C470-400-10 | 60A; Single-pole  |
| C470-411-10 | 70A; Single-pole  |
| C470-406-10 | 80A; Single-pole  |
| C470-404-10 | 100A; Single-pole |
| C470-270-10 | 150A; 2-pole      |
| C470-271-10 | 200A; 2-pole      |

#### Table 27. GJ Circuit breakers

| PART NUMBER | AMPERAGE          |
|-------------|-------------------|
| C470-098-10 | 100A; Single-pole |
| C470-093-10 | 125A; Single-pole |
| C470-097-10 | 150A; Single-pole |
| C470-460-10 | 175A; Single-pole |
| C470-104-10 | 200A; Single-pole |
| C470-094-10 | 225A; Single-pole |
| C470-095-10 | 250A; Single-pole |
| C470-464-10 | 300A; 2-pole      |
| C470-087-10 | 400A; 2-pole      |

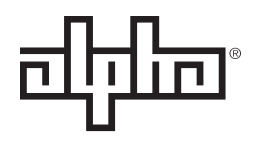

an EnerSys® company

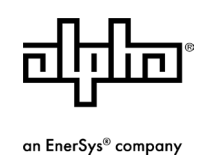

Alpha Technologies Services, Inc. | 3767 Alpha Way, Bellingham, WA 98226, USA Tel.: Toll Free North America: +1 800 322 5742 | Outside US: +1 360 647 2360 | Technical Support: +1 800 863 3364 For more information visit our website at: www.alpha.com

© 2020 Alpha Technologies Services, Inc. All Rights Reserved. Trademarks and logos are the property of Alpha Technologies Services, Inc. and its affiliates unless otherwise noted. Subject to revisions without prior notice. E.&O.E.

C048-741-30 R01, Rev. B (01/2020)